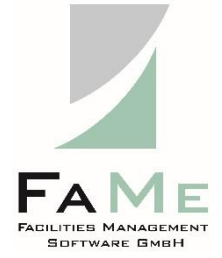

# FaMe-Anwendung KUNDE Electronics (XXX) 2020

Server C49L44SR0407 unter Windows 2012, IIS, Oracle 12.2 Standard Edition und node.js

FaMe<sup>®</sup>-FM V5

Dokumentation:

Übersicht des Systems

Installierte Software Schnittstellen

Rev. 1.6

23.3.2022

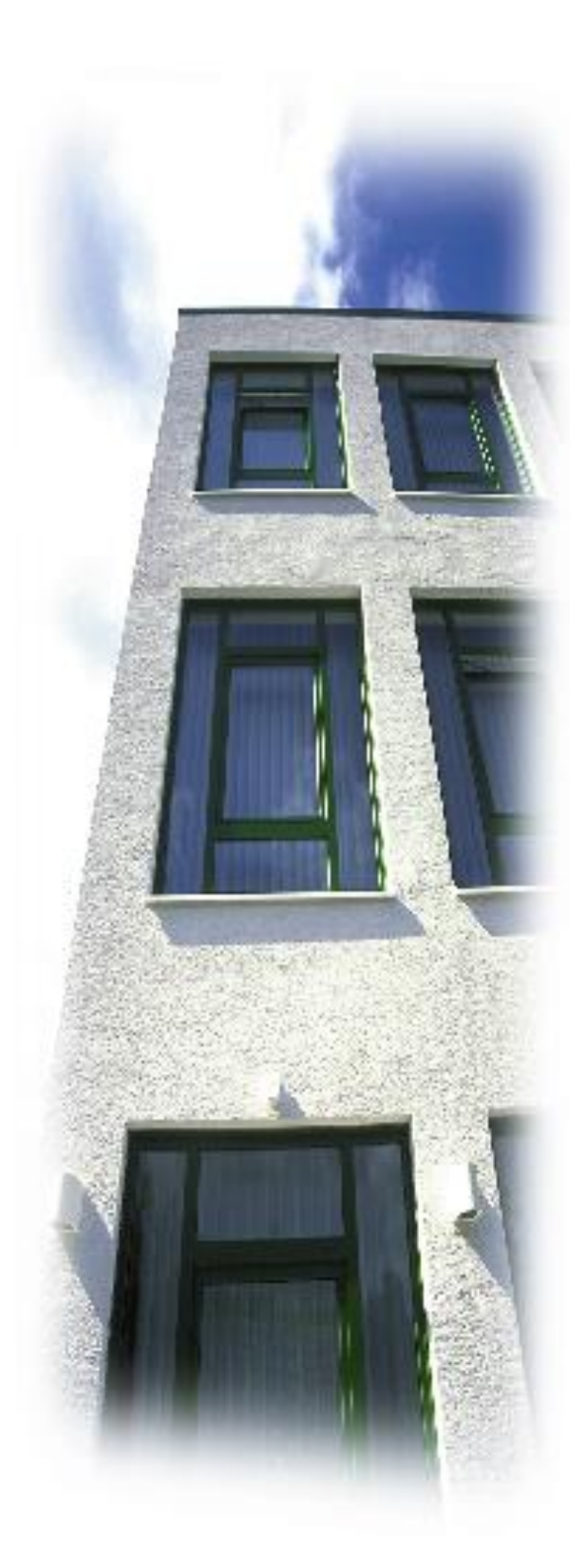

### Revisionen

- 1.0 10.8.2020 M. Eisenhardt erstellt
- 1.1 11.9.2020 M. Eisenhardt Layoutkorrektur, Überarbeitung Abschnitt SAP-BANF-Gateway (u. a. Testmodus), Ergänzung Aufruf Mail-Testfunktion
- 1.2 2.10.2020 M. Eisenhardt Ergänzung Testparameter SETUP\_SAP\_BANF\_TEST\_SETTINGS
- 1.311.9.2021 M. Eisenhardt Korrektur Pfad zu Logdateien SAP-BANF-GatewayHinweis: die Revision 1.2 war auf dem Deckblatt und in der Fußzeile als Revision 2.1 angegeben
- 1.4 10.3.2022 M. Eisenhardt Ergänzung FM-Parameter GATE2DEFENCE\_ENABLED
- 1.5 16.3.2022 M. Eisenhardt Ergänzung FM-Parameter RDE\_SSP\_LOGOUT\_LINK
- 1.6 23.3.2022 M. Eisenhardt Ergänzung Nachrichten an Gebäudeverantwortliche

# Inhalt

1. <u>1.</u>

# Weitere Dokumente

| 6 |  |
|---|--|
|   |  |

| 2. 2 | <u>2.</u>           | Übersicht der FaMe-Systems bei                                       | <u>XXX</u> |
|------|---------------------|----------------------------------------------------------------------|------------|
|      |                     |                                                                      | 7          |
| 2.1. | Kurzb               | eschreibung                                                          | 7          |
| 2.2. | Kompo               | onenten                                                              | 8          |
|      | 2.2.1.              | Softwarekomponenten                                                  | 10         |
|      | 2.2.1               | .1. Allgemeine Details der SAP-BANF-Schnittstelle                    | 11         |
|      | 2.2.1               | .2. Konfigurationsdatei SAP-BANF-Schnittstelle                       | 11         |
|      | 2.2.2.              | URLs                                                                 | 11         |
|      | 2.2.2               | .3. Test der Verfügbarkeit der SAP-BANF-Schnittstelle                | 12         |
|      | 2.2.2               | .4. CGI-Parameter für bb-Funktion                                    | 12         |
|      | 2.2.3.              | Konfiguration des IIS für die SAP-BANF-Schnittstelle                 | 12         |
|      | 2.2.3               | .5. Zusatzmodule für den IIS                                         | 12         |
|      | 2.2.3               | .6. Einrichtung des IIS für die Anbindung der SAP-BANF-Schnittstelle | 13         |
|      | 2.2.4.              | Aufruf der SAP-BANF-Übergabe                                         | 16         |
|      | 2.2.5.              | SAP-Übergabeflagge                                                   | 16         |
| 2.3. | Übersi              | cht der Netzwerkverbindungen und Portnummern                         | 16         |
| 2.4. | Dienst              | e und Jobs auf dem Server                                            | 17         |
| 2.5. | 5. Benutzeraccounts |                                                                      | 18         |
| 2.6. | Details             | zu Software-Versionen und Lizenzierung                               | 20         |
|      | 2.6.1.              | Windows-Server-Edition                                               | 20         |
|      | 2.6.2.              | Oracle-Serverversion                                                 | 21         |
|      | 2.6.3.              | Oracle-Lizenzierung                                                  | 21         |
|      | 2.6.4.              | PDFlib                                                               | 21         |
|      | 2.6.5.              | Perl-Interpreter                                                     | 21         |
|      | 2.6.6.              | FaMe-Perl-Bibliothek                                                 | 21         |
|      | 2.6.7.              | FaMe-PDF-Writer                                                      | 22         |
|      | 2.6.8.              | Node.js-Interpreter                                                  | 22         |
|      | 2.6.9.              | SAP-Client                                                           | 22         |
|      | 2.6.10.             | FaMe-IIS-Plugin                                                      | 22         |
|      |                     |                                                                      |            |

| J. <u>J.</u> | 3. | <u>3.</u> |
|--------------|----|-----------|
|--------------|----|-----------|

# Schnittstellen der FaMe-Anwendung KUNDE 23

|        |                                                                                                    | 43                                                                                                    |
|--------|----------------------------------------------------------------------------------------------------|----------------------------------------------------------------------------------------------------|
| SAP-In | nport Rechnungswesen                                                                                                    | 23                                                                                                    |
| 3.1.1. | Details der Schnittstelle SAP Rechnungswesen                                                                                       | 24                                                                                                    |
| 3.1.2. | BAPIs                                                                                                    | 24                                                                                                    |
| 3.1.2. | 1. Sonderfall Kostenarten                                                                                                    | 25                                                                                                    |
| 3.1.3. | Startskripten                                                                                                    | 25                                                                                                    |
| 3.1.4. | Komponenten                                                                                                    | 25                                                                                                    |
| 3.1.5. | Kommandozeilenparameter                                                                                                    | 25                                                                                                    |
| 3.1.6. | Konfigurationsdatei SAP-Importschnittstelle                                                                                        | 26                                                                                                    |
| SAP-In | nportschnittstelle Personaldaten (SAP HR)                                                                                          | 28                                                                                                    |
| 3.2.1. | Details der SAP-HR-Schnittstelle                                                                                                   | 29                                                                                                    |
| 3.2.2. | FTP-Service                                                                                                    | 29                                                                                                    |
| 3.2.3. | Eingabedatei                                                                                                    | 29                                                                                                    |
|        | <b>SAP-In</b><br>3.1.1.<br>3.1.2.<br>3.1.2.<br>3.1.3.<br>3.1.4.<br>3.1.5.<br>3.1.6.<br><b>SAP-In</b><br>3.2.1.<br>3.2.2.<br>3.2.3. | SAP-Import Rechnungswesen3.1.1. Details der Schnittstelle SAP Rechnungswesen3.1.2. BAPIs3.1.2.1. Sonderfall Kostenarten3.1.3. Startskripten3.1.4. Komponenten3.1.5. Kommandozeilenparameter3.1.6. Konfigurationsdatei SAP-ImportschnittstelleSAP-Importschnittstelle Personaldaten (SAP HR)3.2.1. Details der SAP-HR-Schnittstelle3.2.2. FTP-Service3.2.3. Eingabedatei |

|      | 3.2.4.   | Imp    | ortvorgang                                                         | 30 |
|------|----------|--------|--------------------------------------------------------------------|----|
|      | 3.2.4    | 2      | Importierte Daten                                                  | 31 |
|      | 3.2.4    | 3.     | Identifikation von Datensätzen anhand der Personalnummer           | 31 |
|      | 3.2.4    | 4      | Aktualisierung von Datenfeldern                                    | 31 |
|      | 324      | 5      | Referenz Personal->Firma                                           | 31 |
|      | 324      | 6      | Datenfelder                                                        | 32 |
|      | 325      | Akt    | ualisierung manuell erfasster Datensätze durch den SAP-Import      | 34 |
|      | 326      | Prot   | tokolldateien                                                      | 34 |
|      | 326      | 7      | Löschen alter Protokolldateien                                     | 35 |
| 3.3. | SAP-B    | ANF    | -Schnittstelle                                                     | 35 |
| 0.01 | 3.3.1    | Ühe    | ersicht der Systemkomponenten                                      | 35 |
|      | 3.3.2    | Sof    | twarekomponenten                                                   | 36 |
|      | 3.3.2    | 8      | Allgemeine Details der SAP-BANF-Schnittstelle                      | 36 |
|      | 3.3.2    | 9      | Konfigurationsdatei SAP-BANF-Schnittstelle                         | 36 |
|      | 3.3.3    | Star   | t des SAP-BANF-Gateways durch einen Windows-Job                    | 37 |
|      | 3.3.3    | 10.    | Neustart des Jobs                                                  | 37 |
|      | 334      | Kor    | ntrolle des SAP-BANF-Gateways                                      | 37 |
|      | 334      | 11     | Kontrolle über Browser                                             | 37 |
|      | 334      | 12     | Kontrolle über Logdatei                                            | 37 |
|      | 335      | UR     |                                                                    | 38 |
|      | 335      | 13     | Test der Verfügbarkeit der SAP-BANF-Schnittstelle                  | 38 |
|      | 335      | 14     | CGI-Parameter für bh-Funktion                                      | 39 |
|      | 336      | Kor    | ofigurationsdatei des SAP-BANE-Gateways                            | 39 |
|      | 337      | Kor    | ofiguration des IIS für das SAP-BANF-Gateway                       | 39 |
|      | 337      | 15     | Zusatzmodule für den IIS                                           | 39 |
|      | 337      | 16     | Einrichtung des IIS für die Anbindung des SAP-BANF-Gateways        | 39 |
|      | 338      | Anf    | ruf der SAP-BANF-Übergabe                                          | 42 |
|      | 339      | SAI    | P-Ühergaheflagge                                                   | 42 |
|      | 3 3 10   | Т      | estmodus SAP-BANF-Übergabe                                         | 42 |
|      | 3 3 10   | 0 17   | Rücksetzen der SAP-Übergabeflagge                                  | 43 |
|      | 3 3 10   | 0.17.  | Einstellungen für den Testmodus                                    | 43 |
|      | 3 3 10   | 0.10.  | Testnarameter SETUP SAP BANE TEST SETTINGS                         | 44 |
| 3.4. | Find&l   | Phon   | e-Schnittstelle                                                    | 45 |
|      | 3.4.1.   | Det    | ails der Find&Phone-Schnittstelle                                  | 45 |
|      | 3.4.2.   | Fine   | d&Phone-Server                                                     | 45 |
|      | 3.4.3.   | Aus    | gabedatei                                                          | 46 |
|      | 3.4.3.   | .20.   | Vollständiger vs. Differenz-Export                                 | 46 |
|      | 3.4.3.   | .21.   | Aufbau / Spaltenliste der Ausgabedatei                             | 46 |
|      | 3.4.1.   | Pro    | tokolldateien                                                      | 47 |
| 3.5. | Früher   | e Ass  | setschnittstelle                                                   | 48 |
| 3.6. | E-Mail   | -Ver   | sand aus der Datenbank heraus                                      | 48 |
|      | 3.6.1.   | Det    | ails des E-Mail-Versands                                           | 49 |
|      | 3.6.2.   | Erze   | eugen einer Test-E-Mail                                            | 49 |
| 3.7. | FaMe-S   | Selfse | ervice-Funktion im Gate2Defence                                    | 49 |
|      | 3.7.1.   | Erze   | eugung von Nachrichten für den Gebäudeverantwortlichen oder dessen |    |
|      | Stellver | treter | r                                                                  | 49 |
|      | 3.7.2.   | Lin    | k zur Startseite Selfservice                                       | 52 |
|      | 3.7.3.   | Kor    | ifiguationsparameter für die Gate2Defence-Seiten                   | 52 |
|      | 3.7.3.   | .22.   | Deaktivieren der Gate2Defence-Seiten des FaMe-Systems              | 52 |
|      | 3.7.3.   | .23.   | Link "Abmelden" im Gate2Defence-Bereich                            | 53 |
|      |          |        |                                                                    |    |

| 4. 4 | <u>l.</u>                  | <b>Backup</b> |
|------|----------------------------|---------------|
| -    |                            | 53            |
| 4.1. | Details der Backupfunktion | 54            |

FaMe-Anwendung

KUNDE Electronics (XXX) Revision 1.4

Stand: 10.3.2022

Autor: Michael Eisenhardt, FaMe GmbH <u>m.eisenhardt@fame-online.de</u>

# **1. Weitere Dokumente**

| Dokument                                                                   | Inhalt                                                                                                    | Stand/Status                                                            |
|----------------------------------------------------------------------------|----------------------------------------------------------------------------------------------------|-------------------------------------------------------------------------|
| 1268.XXX-STATUS.20200717-1000.pdf                                          | Übersicht<br>Umsetzung<br>Migration                                                                                            | 17. Juli 2020<br>aktuell                                                |
| 1268DE. FaMe-Server-RDE.20161031.docx                                      | Übersicht<br>Migration                                                                                                    | 2016<br>obsolet, ersetzt<br>durch hier<br>vorliegendes<br>Dokument      |
| 1268.FaMe Migration XXX.Rev-<br>1.7.20200416.docx                          | Übersicht<br>Migration                                                                                                    | 16.4.2020<br>obsolet, ersetzt<br>durch hier<br>vorliegendes<br>Dokument |
| FaMe-FM5 FaMeHandler Installation IIS8-<br>Windows2012.Rev1.8.20190725.pdf | Installation des<br>FaMe-IIS-Plugins<br>Installation des<br>FaMe-PDF-Writers<br>(Dokument ist nur<br>in Englisch<br>verfügbar) | 25.7.2019<br>aktuell                                                    |
| 1000-01-Oracle databases for FaMe<br>applications.pdf                      | Einrichtung von<br>Oracle-<br>Datenbanken für<br>FaMe-<br>Anwendungen<br>(Dokument ist nur<br>in Englisch<br>verfügbar)        | 105.2019<br>aktuell                                                     |
| FaMe-SAP-Import-Personal.1268-<br>RDE.20161011Rev-1.0.docx                 | Importvorgang HR-<br>Import (SAP<br>Personaldaten)                                                                             | 11.10.16<br>Wurde in dieses<br>Dokument<br>integriert                   |

https://docs.oracle.com/en/database/oracle/oracle- Oracle Installation database/12.2/ntdbi/index.html

# 2. Übersicht der FaMe-Systems bei XXX

### Kurzbeschreibung 2.1.

Die FaMe-Anwendung bei KUNDE ist eine Datenbankanwendung mit Weboberfläche.

Es werden Gebäude-/Raum-, Personal- und Telefondaten darin gespeichert sowie Störungsmeldungen, Transportaufträge, Umzugsaufträge und Bestellungen von Material und Dienstleistungen für die Zwecke des Gebäudeunterhalts bei KUNDE.

Der Zugriff auf das System durch die Anwender erfolgt ausschließlich über den Webbrowser.

Auf dem Server wurde dazu der IIS als Webserver eingerichtet. Der Webserver liefert die statischen Dateien der Anwendung (HTML, Javascript, CSS) aus dem Dateisystem des Servers.

Die Anwendungsprogramme sind in PL/SQL geschrieben und werden direkt in der Datenbank ausgeführt. Der Aufruf von geschieht vom Client aus über den Webserver, in dem das FaMe-IIS-Plugin installiert ist, das Client-Aufrufe im Pfad /P1268/fame/ an die Datenbank durchreicht und die Serverantworten an den Client zurückgibt.

Für die Ausgabe von PDF-formatierten Formularen und Auswertungen ist der FaMe-PDF-Writer installiert. Der PDF-Writer ist in Perl geschrieben und benötigt einen Perl-Interpreter und die kommerzielle Bibliothek PDFlib. Er wird vom Webserver als CGI-Programm aufgerufen.

Die Anwendung hat einen Selfservice-Bereich, der allen Mitarbeitern zur Verfügung steht, ohne dass diese sich am FaMe-System anmelden müssen. Dieser Bereich ist im Gate2Defence verlinkt.

Funktionen des Selfservice-Bereichs:

- Eingabe von StöXXXldungen (Haustechnik)
- Eingabe von Umzugsaufträgen für Personen und/oder Telefone
- Eingabe von Transportaufträgen
- Eingabe von Dienstleistungsaufträgen

Die Anwendung besitzt außerdem folgende Schnittstellen zu externen Systemen:

- Import von Personaldaten aus SAP P82 (Übertragung einer Textdatei aus P82 per FTP • auf den FaMe-Server, Import mittels SQL\*Loader und einer PL/SQL-Routine). Import einmal pro Nacht; Start als Windows-Job.
- Import von Listen von Kostenstellen, Wertkontrakten, Bestellungen, Rechnungspositionen und Lieferantendaten aus SAP P91; Import mittels node.js-Skript und PL/SQL-Routinen. Import einmal pro Nacht; Start als Windows-Job.
- Übergabe von Bestellungen und Bestellanforderungen (BANF) an SAP: Eigener Dienst, geschrieben in node.js

Der Dienst wird durch einen Windows-Job beim Start des Systems gestartet. Anbindung an den Webserver durch eine HTTP-Proxy-Funktion, die mit dem MS-URL-Rewrite-Modul für den IIS implementiert ist.

Die Übergabe der Daten wird von den Anwendern über einen Link in der Anwendung ausgelöst.

• Ausgabe der Telefondaten (Telefone, Faxgeräte und zugeordnete Personen) als Textdatei zur Aktualisierung des Find&Phone-Systems

# 2.2. Komponenten

Das installierte FaMe-System besteht aus folgenden Komponenten:

| Komponente                                           | Version / Beschreibung / Lizenzierung                                                                                                    |
|------------------------------------------------------|----------------------------------------------------------------------------------------------------|
| Server                                               | C49L44SR0407                                                                                                    |
|                                                      | Dedizierter Server                                                                                                    |
| Betriebssystem                                       | Windows Server 2012                                                                                                    |
| Datenbanksoftware                                    | Oracle Standard Edition 12.2.0.1 64bit<br>Lizenzierung durch KUNDE                                                                                                    |
| Datenbankinstanz Produktion                          | Instanz P1268<br>http://C49L44SR0407/P1268/                                                                                                    |
| Datenbankinstanz Testsystem                          | Instanz T1268<br>http://C49L44SR0407/T1268/                                                                                                    |
| Webserver                                            | IIS 8.5                                                                                                    |
| FTP-Server                                           | IIS 8.5<br>wird für SAP-HR-Import (Personaldaten) benötigt                                                                                                    |
| Statische Dateien der FaMe-<br>Anwendung             | 2-mal vorhanden für Test und Produktion:<br>c:\inetpub\wwwroot\P1268<br>c:\inetpub\wwwroot\T1268                                                                                              |
| Webserver-Schnittstelle zur<br>Oracle-Datenbank      | FaMe-IIS-Plugin 3.0.12201.10<br>Teil der Anwendung; Hersteller: FaMe GmbH                                                                                                    |
| IIS-Zusatzmodul URL Rewrite                          | Microsoft URL Rewrite module 2.1<br>Wird für SAP-BANF-Gateway benötigt<br><u>https://download.microsoft.com/download/</u><br>C/9/E/C9E8180D-4E51-40A6-A9BF-<br>776990D8BCA9/rewrite_amd64.msi |
| IIS-Zusatzmodul Application<br>Request Routing (ARR) | MS ARR module 3.0<br>Wird für SAP-BANF-Gateway benötigt<br><u>https://download.microsoft.com/download/</u><br>E/9/8/E9849D6A-020E-47E4-9FD0-<br>A023E99B54EB/requestRouter_amd64.msi          |

| FaMe-PDF-Writer                                     | Version 2.4.2.5<br>benötigt Perl, die FaMe-Perl-Bibliothek und PDFlib<br>Teil der Anwendung; Hersteller: FaMe GmbH                           |  |
|-----------------------------------------------------|----------------------------------------------------------------------------------------------------|--|
| ActiveStatePerl                                     | Version 5.24.3<br>Verwendung für PDF-Writer und Teile der<br>Schnittstellenskripten<br>Version muss zur installierten PDFlib-Version passen  |  |
|                                                     | Hersteller: ActiveState, www.activestate.com                                                                                                 |  |
| PDFlib                                              | Version 9.2.0<br>Lizenz liegt vor; wurde durch KUNDE beschafft.<br>Lizenzschlüssel ist auf Server installiert.<br>Hersteller: www.pdflib.com |  |
| Node.js-Interpreter                                 | Installierte Version 13.12.0                                                                                                    |  |
|                                                     | Verwendung für SAP-Schnittstellen (Rechnungsdaten und BANF)                                                                                  |  |
|                                                     | https://nodejs.org/                                                                                                    |  |
| SAP-Netweaver-Client                                | Version 7.5.0                                                                                                    |  |
|                                                     | Manuell installierte DLLs in c:\windows\system32                                                                                             |  |
|                                                     | Lizenzierung durch KUNDE                                                                                                    |  |
| Find&Phone-Schnittstelle                            | CMD- und SQL-Skripten<br>Export der Telefondaten für die Aktualisierung des<br>Find&Phone-Systems (WRB23)                                    |  |
|                                                     | Start einmal täglich als Windows-Job                                                                                                    |  |
|                                                     | Installiert in d:\fame\findandphone                                                                                                    |  |
|                                                     | Siehe                                                                                                    |  |
|                                                     |                                                                                                    |  |
| SAP-Importschnittstelle für<br>Personaldaten        | CMD- und SQL-Skripten<br>Import von Personaldaten, die via FTP von SAP P82<br>geliefert werden                                               |  |
|                                                     | Start einmal täglich als Windows-Job                                                                                                    |  |
|                                                     | Installiert in d:\fame\SAP-Personalimport                                                                                                    |  |
|                                                     | Siehe 3.2 SAP-Importschnittstelle Personaldaten                                                                                              |  |
| SAP-Exportschnittstelle für<br>Bestellanforderungen | Node.js-Anwendung zur Übergabe von Bestellungen an SAP P91                                                                                   |  |
|                                                     | Installiert in d:\fame\SAP-BANF\api                                                                                                    |  |
|                                                     | Start bei Systemstart als Windows-Job                                                                                                    |  |
| SAP-Importschnittstelle für                         | Import der Daten aus SAP P91 in FaMe                                                                                                    |  |
| Buchungskreise/<br>Kostenstellen/Rechnungsdaten     | Start einmal täglich als Windows-Job                                                                                                    |  |
| Kostenstenen/Keennungstaten                         | Installiert in D:\fame\SAP-Import\sap2fame.import                                                                                            |  |

| Erzeugung von E-Mails | Benachrichtigungen an ASBS bei Telefonänderungen.                   |
|-----------------------|---------------------------------------------------------------------|
|                       | Versand per SMTP aus der Datenbank heraus mittels<br>PL/SQL-Routine |
|                       | Start per Datenbank-Job alle 5 Minuten                              |

Die folgende Grafik zeigt den Aufbau des FaMe-Systems bei XXX:

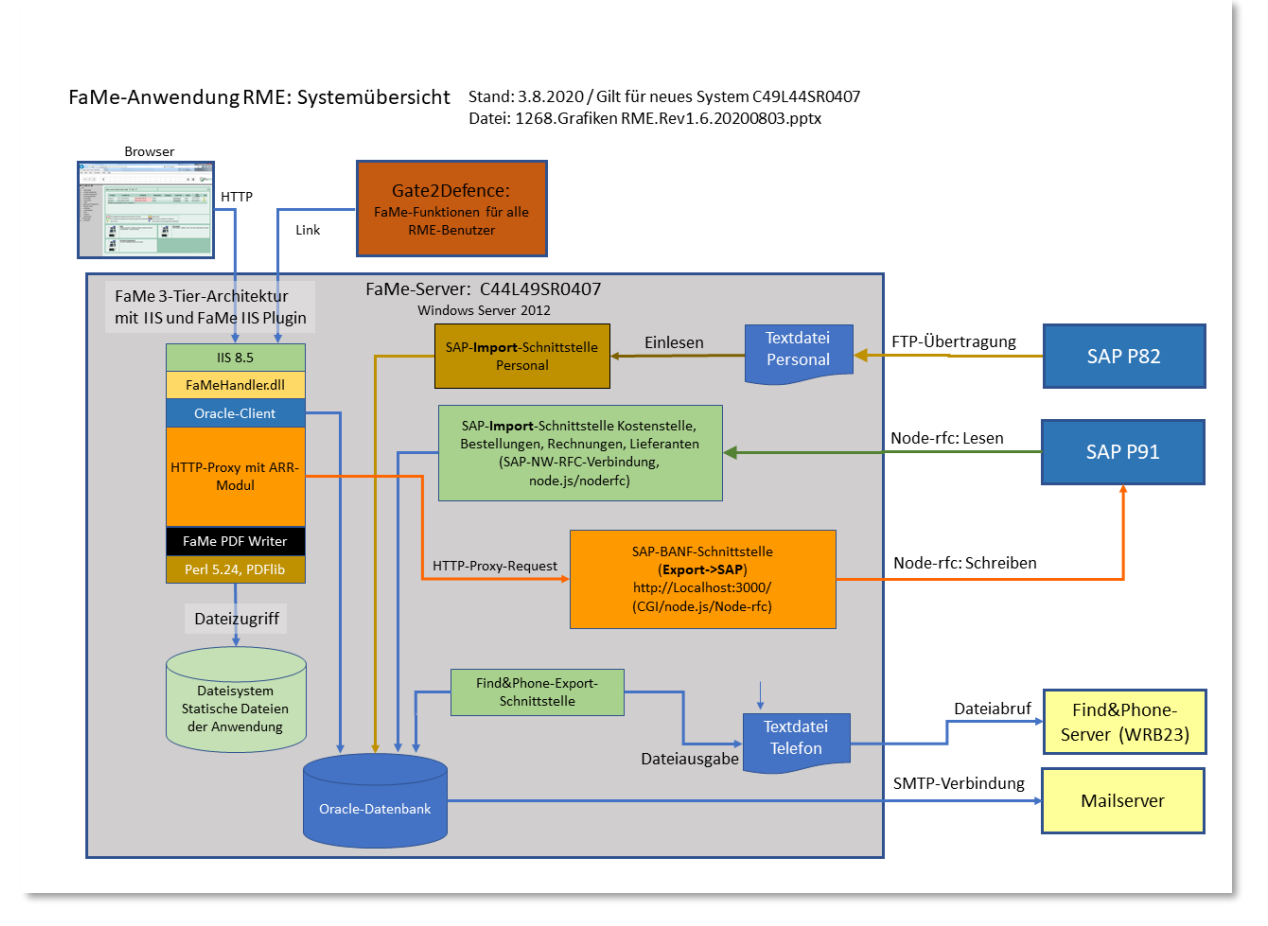

Abbildung 1 Systemübersicht FaMe-Server C49L44SR0407

# 2.2.1. Softwarekomponenten

Die folgenden Softwarekomponenten wurden für die SAP-BANF-Schnittstelle installiert:

| Komponente                                                                 | Server/Client                                             | Zweck                                                                               |
|----------------------------------------------------------------------------|-----------------------------------------------------------|-------------------------------------------------------------------------------------|
| Javascript-Funktionen<br>SAP-BANF-Übergabe                                 | Ausführung auf Client,<br>installiert in der<br>Datenbank | SAP-BANF-Dialog und AJAX-<br>Requests in der Maske<br><i>Bedarfsmeldung</i>         |
| Modul MS URL Rewrite<br>(Microsoft)                                        | Installiert als IIS-Add-on                                | HTTP-Proxy zur Weiterleitung der<br>Requests an den node.js-Server auf<br>Port 3000 |
| Modul <i>MS Application</i><br><i>Request Routing (ARR)</i><br>(Microsoft) | Installiert als IIS-Add-on                                | HTTP-Proxy zur Weiterleitung der<br>Requests an den node.js-Server auf<br>Port 3000 |

### Dokumentation FaMe V5-Anwendung für KUNDE 2020

| node.js-Interpreter    | Server | Serverseitige Ausführung der<br>Funktionen der SAP-BANF-<br>Schnittstelle |
|------------------------|--------|---------------------------------------------------------------------------|
| node-Modul oracledb    | Server | Datenbankschnittstelle node.js                                            |
| node-Modul noderfc     | Server | SAP-Schnittstelle node.js                                                 |
| SAP-Clientbibliotheken | Server | SAP-Client für noderfc-Modul                                              |
| node-Modul express     | Server | HTTP-Server für SAP-BANF-<br>Schnittstelle                                |

Die installierten Versionen und Bezugsquellen sind im Abschnitt 2.6 Details zu Software-Versionen und Lizenzierung aufgeführt.

| 2.2.1.1. A               | Allgemeine Details der SAP-BANF-Schnittstelle |
|--------------------------|-----------------------------------------------|
| Installationsverzeichnis | D:\fame\SAP-BANF\api                          |
| Konfigurationsdatei      | sap2fame.config.js                            |
| Startskript              | start_banf_gateway.cmd                        |
| Start                    | Per Windows-Job bei Systemstart               |
| HTTP-Listener-Adresse    | http://localhost:3000/                        |
| Logverzeichnis           | D:\fame\SAP-BANF\api\logs                     |

### 2.2.1.2. Konfigurationsdatei SAP-BANF-Schnittstelle

Die Konfigurationsdatei ist analog der Konfigurationsdatei der SAP-Importschnittstelle für das Rechnungswesen aufgebaut. Es werden jedoch nur die Einstellungen für die Datenbankund die SAP-Verbindung sowie für die Logdatei daraus benötigt.

Siehe 3.1.6 Konfigurationsdatei SAP-Importschnittstelle

# 2.2.2. URLs

Die SAP-BANF-Schnittstelle hat 2 Funktionen:

- SAP-BANF-Übergabe •
- Abruf der aktuellen Systemzeit aus der Datenbank (Test der Verfügbarkeit der Schnittstelle)

URLs nach Funktion, HTTP-Server und Datenbank:

| Funktion<br>Datenbank<br>Server                            | URL                                  |
|------------------------------------------------------------|--------------------------------------|
| SAP-BANF-Übergabe Produktion<br>P1268<br>IIS (Port 80/443) | http://C49L44SR0407/P1268/sapbanf/bb |

| SAP-BANF-Übergabe Produktion<br>P1268<br>node.js-Server  | http://localhost:3000/sapbanf/P1268/bb       |
|----------------------------------------------------------|----------------------------------------------|
| Abruf Systemzeit Datenbank<br>P1268<br>IIS (Port 80/443) | http://C49L44SR0407/P1268/sapbanf/get_time   |
| Abruf Systemzeit Datenbank<br>P1268<br>node.js-Server    | http://localhost:3000/sapbanf/P1268/get_time |

### 2.2.2.3. Test der Verfügbarkeit der SAP-BANF-Schnittstelle

Im Browser kann die Verfügbarkeit der SAP-BANF-Schnittstelle mittels folgender URL geprüft werden:

http://C49L44SR0407/P1268/sapbanf/get\_time

Es wird eine JSON-Antwort erzeugt, die u.a. die Systemzeit aus der Datenbank abruft:

```
{"suxxess":true,"sysdate":"2020-08-10T18:19:40","db_location":"Q1268 auf
FAMEVM04","instance":"Q1268-famevm04","error":""}
```

Entscheidend ist hier, dass die aktuelle Zeit ausgegeben wird. Der Aufruf beweist

- dass die SAP-BANF-Schnittstelle läuft und via IIS und HTTP-Proxy erreichbar ist
- dass die SAP-BANF-Schnittstelle die Datenbank erreichen kann

Die Verbindung zu SAP wird dagegen nicht getestet.

### 2.2.2.4. CGI-Parameter für bb-Funktion

| Parameter | Wertebereich                                                                                                    |
|-----------|----------------------------------------------------------------------------------------------------|
| sap       | Name des SAP-Systems, mit dem Verbindung aufgenommen werden soll;<br>muss in der Konfiguration definiert sein                                                                                                    |
| test      | T => keine SAP-Verbindung herstellen, SAP-Übergabeflagge nicht setzen<br>SETFLAG => keine SAP-Verbindung herstellen, aber SAP-<br>Übergabeflagge setzen<br>ROLLBACK => Vorgang komplett durchführen und dann Rollback in SAP<br>und Oracle ausführen |

Für das Testsystem sind die URLs gleich bis auf das Pfadelement *P1268*, das für das Testsystem durch *T1268* ersetzt wird.

### 2.2.3. Konfiguration des IIS für die SAP-BANF-Schnittstelle

### 2.2.3.5. Zusatzmodule für den IIS

Der IIS muss um folgende Zusatzmodule erweitert werden:

| Modul                                               | Download                                                                                                    |
|-----------------------------------------------------|----------------------------------------------------------------------------------------------------|
| MS URL Rewrite (Microsoft)                          | https://download.microsoft.com/download/<br>C/9/E/C9E8180D-4E51-40A6-A9BF-<br>776990D8BCA9/rewrite_amd64.msi |
| MS Application Request Routing (ARR)<br>(Microsoft) | https://download.microsoft.com/download/<br>C/9/E/C9E8180D-4E51-40A6-A9BF-<br>776990D8BCA9/rewrite_amd64.msi |

### 2.2.3.6. Einrichtung des IIS für die Anbindung der SAP-BANF-Schnittstelle

Die erforderlichen URL-Rewrite-Regeln zeigt dieser Screenshot:

| Connections                                                   | URL Rewrite                                                                                                    |                    |         |                     |             |                                           |            |            |
|---------------------------------------------------------------|----------------------------------------------------------------------------------------------------|--------------------|---------|---------------------|-------------|-------------------------------------------|------------|------------|
| ✓ Statt ruge<br>✓ Statt ruge<br>FAMEVM04 (MYFAME2012\Administ | Provides rewriting capabilities based on rules for the requested URL address and the content of an HTTP response. |                    |         |                     |             |                                           |            |            |
| Application Pools                                             | Inbound rules that are applied to the requested URL address:                                                      |                    |         |                     |             |                                           |            |            |
| ⊿ - 👸 Sites                                                   | Name                                                                                                    | Input              | Match   | Pattern             | Action Type | Action URL                                | Stop Proce | Entry Type |
| BACnet                                                        | 📧 🧮 ReverseProxyInboundR                                                                                          | URL path after '/' | Matches | ^Q1268/sapbanf/(.*) | Rewrite     | http://localhost:3000/sapbanf/Q1268/{R:1} | True       | Local      |
| Default Web Site Server Farms                                 | 🗷 🧮 ReverseProxyInboundR                                                                                          | URL path after '/' | Matches | ^D1268/sapbanf/(.*) | Rewrite     | http://localhost:3000/sapbanf/D1268/{R:1} | True       | Local      |

Abbildung 7 URL-Rewrite-Regeln für SAP-BANF-Schnittstelle

Hinweis: die Abbildung zeigt die Regeln für Pfade, die auf dem Entwicklungsserver *famevm04* bei FaMe gelten.

Auf dem Produktionssystem lauten sind folgende Pfade zu verwenden:

| Pattern             | Action URL                                |
|---------------------|-------------------------------------------|
| ^P1268/sapbanf/(.*) | http://localhost:3000/sapbanf/P1268/{R:1} |
| ^T1268/sapbanf/(.*) | http://localhost:3000/sapbanf/T1268/{R:1} |

Einrichtung einer neuen Rewrite-Regel:

### Dokumentation FaMe V5-Anwendung für KUNDE 2020

| 8                                                                                                    | Internet Information Services (IIS) Manager                                                                                                    | _ <b>D</b> X                                                                                                    |
|----------------------------------------------------------------------------------------------------|----------------------------------------------------------------------------------------------------|----------------------------------------------------------------------------------------------------|
| € FAMEVM04 → Sites                                                                                                    | > Default Web Site >                                                                                                    | 🖸 🛛 🟠 🔞 🗸                                                                                                    |
| File View Help                                                                                                    |                                                                                                    |                                                                                                    |
| File       View       Help         Connections       Image       Image         Image       Image       Image         Image       Image       Im | Default Web Site Home         Filte:       • • • • • • • • • • • • • • • • • • •                                                                                                    | Actions       Open Feature       Deplore       Edit Permissions       Edit Site       Bindings       Basic Settings       View Applications       View Virtual Directories       Manage Website       ©       Restart       Directories |
|                                                                                                    | ASP Authentic CGI Compression Default Directory Browsing Error Pages Handler Mappings HTTP Redirect Mappings III Provide Response Logging MIME Types Modules Output Caching SLSL Settings URL Rewrite Filtering Configurat Editor | Stop       Browse Website       Browse ''.80 (http)       Advanced Settings       Configure       Limits       Imits       Imits                                                                                                    |

Abbildung 8 URL-Rewrite-Regeln bearbeiten

| Select a rule template:                                                                                  |   |
|----------------------------------------------------------------------------------------------------|---|
|                                                                                                    |   |
| Inbound rules                                                                                            |   |
| 🗃 Blank rule 🕺 😹 Rule with rewrite map                                                                   |   |
| 😼 Request blocking                                                                                       |   |
| Inbound and Outbound Rules                                                                               | _ |
| 😹 User-friendly URL 👰 Reverse Proxy                                                                      |   |
| Outbound rules                                                                                           | _ |
| all Blank rule                                                                                           |   |
| Search Engine Optimization (SEO)                                                                         | _ |
| 🚳 Enforce lowercase URLs 🔹 Canonical domain name                                                         |   |
| 📔 Append or remove the trailing slash symbol                                                             |   |
|                                                                                                    |   |
|                                                                                                    |   |
| Select this template to create a rule that will forward incoming HTTP requests to a back-end Web server. |   |
|                                                                                                    |   |
|                                                                                                    |   |
| OK Cancel                                                                                                |   |

Abbildung 9 Reverse-Proxy-Regel erstellen

### Dokumentation FaMe V5-Anwendung für KUNDE 2020

| <b>8</b> ]                                                                                                    | Internet Information Services (IIS) Manager                                                                                                    | _ <b>_</b> X                                                                                                    |
|----------------------------------------------------------------------------------------------------|----------------------------------------------------------------------------------------------------|----------------------------------------------------------------------------------------------------|
| FAMEVM04 > Sites                                                                                                    | ▶ Default Web Site →                                                                                                    | 😉 🛛 🔂 🕡 🗸                                                                                                    |
| <u>F</u> ile <u>V</u> iew <u>H</u> elp                                                                                                    |                                                                                                    |                                                                                                    |
| Connections<br>Connections<br>Connections<br>FAMEVM04 (MYFAME2012\Administ<br>FAMEVM04 (MYFAME2012\Administ<br>A G Sites<br>A G Default Web Site<br>D G Server Farms | Edit Inbound Rule Name: ReverseProxyInboundRule1  Match URL  Requested URL: Using: Matches the Pattern Pattern: ^Q1268/sapbanf/(*) Ignore case                                                       | Actions<br>Apply<br>Cancel<br>Cancel<br>Canc |
|                                                                                                    | Conditions (*)<br>Server Variables (*)                                                                                                    |                                                                                                    |
|                                                                                                    | Action type:<br>Rewrite v Action Properties Rewrite URL: http://localhost:3000/sapbanf/Q1268/(R:1) Append guery string Append guery string C Log rgwritten URL S Stgp processing of subsequent rules |                                                                                                    |
| < III >                                                                                                    | 🔟 Features View 💦 Content View                                                                                                    |                                                                                                    |
| Configuration: 'Default Web Site' web.config                                                                                                    |                                                                                                    | ¶.:                                                                                                    |

Abbildung 10 Reverse-Proxy-Regel: Details

### Die Einstellungen sind wie folgt vorzunehmen:

| Parameter                           | Einstellung                                                                                                    |
|-------------------------------------|----------------------------------------------------------------------------------------------------|
| Requested URL                       | Matches the Pattern                                                                                                    |
| Using                               | Regular Expressions                                                                                                    |
| Pattern:                            | ^P1268/sapbanf/(.*)<br>für Datenbank P1268 (Produktion)                                                                                  |
| Action Type                         | Rewrite                                                                                                    |
| Rewrite URL                         | http://localhost:3000/sapbanf/P1268/{R:1}<br>d.h. eingehende Request werden an den mit node.js betriebenen<br>HTTP-Server weitergeleitet |
| Append query string                 | Ja                                                                                                    |
| Log rewritten URL                   | Ja (optional)                                                                                                    |
| Stop processing of subsequent rules | Ja<br>sollte es weitere Regeln für diese URL geben, sind diese zu<br>ignorieren                                                          |

# 2.2.4. Aufruf der SAP-BANF-Übergabe

Der Link SAP-Übergabe in der Maske Bedarfsmeldung startet den Aufruf.

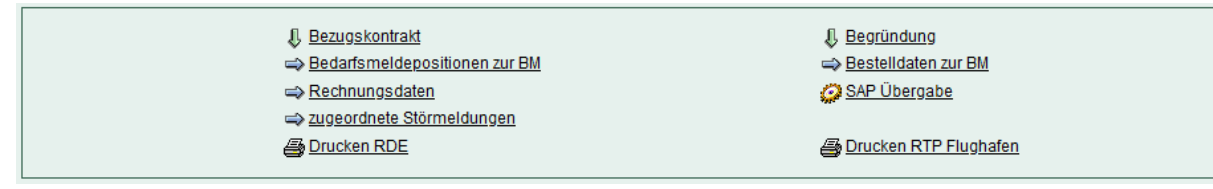

Abbildung 11 Links zu den Funktionen in der Maske BEDARFSMELDUNG

Es wird nur der FaMe-interne Datensatzschlüssel an die SAP-BANF übergeben, weshalb der Datensatz vom Ersteller zuvor gespeichert worden sein muss.

# 2.2.5. SAP-Übergabeflagge

Vor dem Absenden des Aufrufs wird geprüft, ob der betreffende Datensatz schon an SAP übergeben worden ist. Dazu wird eine interne Flagge des Datensatzes abgerufen, die noch nicht gesetzt sein darf und die nach erfolgreicher SAP-Übergabe gesetzt wird.

# 2.3. Übersicht der Netzwerkverbindungen und Portnummern

| Komponente                           | Zugriff                                                                                                    | Ports                                                                                                    |
|--------------------------------------|----------------------------------------------------------------------------------------------------|----------------------------------------------------------------------------------------------------|
| Datenbank                            | Nur intern: Webserver und<br>Schnittstellen                                                                                         | 1521/TCP<br>Verwendung nur intern: keine<br>Öffnung in der Firewall<br>notwendig                                                                                  |
| Webserver                            | Durch Anwender und Gate2Defence                                                                                                    | 80/TCP, eingehend<br>443/TCP, eingehend                                                                                                    |
| SAP-BANF-<br>Schnittstelle           | HTTP-Proxy-Request vom IIS aus<br>http://C49L44SR0407/P1268/sapbanf/<br>-> http://localhost:3000/sapbanf/                           | Localhost:3000                                                                                                    |
| Find&Phone -<br>Schnittstelle        | Dateitransfer per Windows-Share<br>Zugriff vom Find&Phone-Server aus<br>lesend auf C49L44SR0407<br>Pfad: d:\fame\FindAndPhone\daten | 135-139/UDP+TCP, eingehend<br>445/UDP+TCP, eingehend<br>Eingehend vom Server WRB23<br>aus                                                                         |
| SAP-<br>Netweaver-<br>Schnittstellen | Von C49L44SR0407 aus Zugriff auf<br>SAP-Systeme P91 (Produktion) und<br>K91 (Test)                                                  | Verbindung: nur ausgehend<br>Portnummer = TCP 3300+SAP-<br>SysNr<br>P91: 172.23.192.61 / SysNr 21 /<br>Port 3321<br>K91: 172.23.192.123 / SysNr 11 /<br>Port 3311 |

| FTP-Server         | Eingehende Verbindungen vom SAP-<br>HR-System P82 (ausschließlich von<br>dort) | 21/TCP, eingehend<br>plus reservierter Portbereich in<br>FTP-Konfiguration, TCP,<br>eingehend |
|--------------------|--------------------------------------------------------------------------------|-----------------------------------------------------------------------------------------------|
| E-Mail-<br>Versand | Ausgehend zu mail.defence-elec.de,<br>SMTP                                     | Port 25/TCP, ausgehend                                                                        |

# 2.4. Dienste und Jobs auf dem Server

Stand: 3.8.2020

Übersicht der Dienste und Jobs auf dem Server, mit Angabe des Windows-Benutzers, unter dessen Anmeldung diese laufen:

| Dienst/Job/Zeiten                                                    | Aufgabe/Programm/Skript                                                                                                    | Windows-Benutzer                  |
|----------------------------------------------------------------------|----------------------------------------------------------------------------------------------------|-----------------------------------|
| OracleServiceP1268<br>(Dienst)                                       | Datenbank P1268 (Produktion)                                                                                                    | NT Service\<br>OracleServiceP1268 |
| OracleServiceT1268<br>(Dienst)                                       | Datenbank T1268 (Test)                                                                                                    | NT Service\<br>OracleServiceT1268 |
| IIS (Dienst)                                                         | Webserver                                                                                                    | DELEC01\<br>C49L44SR0407\$        |
| Job: FaMe-Find&Phone-<br>Export<br>Mo-Fr 20:00                       | Find&Phone-Export<br>Skript:<br>d:\fame\FindAndPhone\<br>start_exp_fap.cmd                                                                                                    | C49L44SR0407\<br>FaMeJobExec      |
| Nicht konfiguriert: Asset-<br>Export wird vorerst nicht<br>verwendet | Asset-Export                                                                                                    |                                   |
| Job: Import<br>Kostenstellen/Rechnungen<br>T1268<br>Mo-Fr 04:00      | SAP-Import Rechnungswesen in<br>T1268 (Testsystem) aus SAP P91<br>Skript: D:\fame\SAP-<br>Import\sap2fame.import\<br>start_import_T1268.cmd                                          | C49L44SR0407\<br>FaMeJobExec      |
| Job: Import<br>Kostenstellen/Rechnungen<br>Produktion<br>Mo-Fr 05:00 | SAP-Import Rechnungswesen in<br>P1268 (Produktion) aus SAP P91<br>Skript: D:\fame\SAP-<br>Import\sap2fame.import\<br>start_import_PROD.cmd<br>Siehe 3.1 SAP-Import<br>Rechnungswesen | C49L44SR0407\<br>FaMeJobExec      |

| Job: SAP-HR-Import<br>Produktion<br>Mo-Fr 05:30                                                                  | SAP-Import Personaldaten aus<br>Textdatei von P82 in P1268<br>(Produktion)<br>Skript: d:\fame\SAP-<br>Personalimport\<br>start_import_personal_P1268.cmd<br>Siehe 3.2 SAP-Importschnittstelle<br>Personaldaten | C49L44SR0407\<br>FaMeJobExec                          |
|----------------------------------------------------------------------------------------------------|----------------------------------------------------------------------------------------------------|-------------------------------------------------------|
| Job: SAP-HR-Import<br>Testsystem<br>Mo-Fr 06:0                                                                   | SAP-Import Personaldaten aus<br>Textdatei von P82 in T1268 (Test)<br>Skript: d:\fame\SAP-<br>Personalimport\<br>start_import_personal_P1268.cmd                                                                | C49L44SR0407\<br>FaMeJobExec                          |
| E-Mail-Job Datenbank<br>All 5 Minuten                                                                            | E-Mail-Versand                                                                                                    | Läuft innerhalb der<br>Datenbank (PL/SQL-<br>Routine) |
| Job: FaMe-SAP-BANF-<br>Gateway<br>Start beim Systemstart;<br>Neustart werktäglich um<br>00:00 Uhr, läuft ständig | Übergabe von Bestellungen an<br>SAP P91<br>Skript: d:\fame\SAP-BANF\api\<br>start_banf_gateway.cmd<br>Programm öffnet Port 3000                                                                                | C49L44SR0407\<br>FaMeJobExec                          |

# 2.5. Benutzeraccounts

Stand: 3.8.2020

| Benutzer | Lokal /       | Zweck |
|----------|---------------|-------|
|          | Domäne / DB / |       |
|          | SAP           |       |

| Anmeldung Server<br>C49L44SR0407                                                | Lokal                                      | Benutzer zur Administration der Datenbank<br>und der FaMe-Komponenten auf dem<br>Server.<br>Muss Windows-Scheduler-Jobs und den IIS<br>(Web und FTP) administrieren können.<br>Muss Mitglied der Gruppe ORA_DBA sein,<br>um die Datenbank administrieren zu können.<br>Muss Schreibrechte haben auf<br>c:\inetpub\wwwroot<br>d:\oracle<br>d:\fame<br>(Vorläufige Liste)<br>muss spezifische Dienste hoch- und<br>herunterfahren können:<br>IIS<br>OracleServiceP1268<br>OracleServiceT1268<br>OracleTNSListener |
|---------------------------------------------------------------------------------|--------------------------------------------|----------------------------------------------------------------------------------------------------|
| FTP-Benutzeraccount:<br>C49L44SR0407\<br>FAMESAP                                | Lokal                                      | Zugriff durch SAP P82 auf FTP-Server<br>C49L44SR0407 zur Übermittlung der<br>Personaldaten                                                                                                    |
| Lokaler Benutzeraccount<br>C49L44SR0407\<br>fame_exec_job                       | Lokal<br>17.6.20                           | Mitglied der Gruppe USERS, kann sich als<br>Scheduler Task anmelden, führt die im<br>Windows-Scheduler eingetragenen FaMe-<br>Jobs aus (Backup, Find&Phone, Import<br>SAP, Export Asset)                                                                                                    |
| Zugriff auf Windows-<br>Share<br>\\C49L44SR0407\D\$\<br>fame\findandphone\daten | SMB-Zugriff                                | Server WRB23 ruft einmal täglich die<br>Ausgabedatei des Find&Phone-Jobs ab                                                                                                    |
| SAP-Benutzeraccount:<br>FAME                                                    | SAP                                        | Zugriff auf SAP P91/K91 für die<br>Aktualisierung des FaMe-Systems aus SAP<br>und für die Übergabe von Bestellungen und<br>BANF                                                                                                    |
| E-Mail-Versand SMTP<br>Ohne Anmeldung                                           | SMTP-Zugriff<br>auf externen<br>Mailserver | Mailversand aus FaMe heraus: derzeit<br>verwendeter Mailserver ist<br>mail.defence-elec.de, konfiguriert als<br>offenes Relais für FaMe-Server                                                                                                    |

| Windows-Accounts für<br>Oracle-Services                                | Lokal | Oracle-Datenbankservices laufen unter<br>lokalen Windows-Accounts<br><i>NT Service\OracleServiceP1268</i><br>und<br><i>NT Service\OracleServiceT1268</i><br>Diese Benutzeraccounts wurden von der<br>zentralen IT eingerichtet.                                                                                                    |
|------------------------------------------------------------------------|-------|----------------------------------------------------------------------------------------------------|
| Oracle-Accounts SYS und<br>SYSTEM                                      | DB    | <ul> <li>Passwörter von SYS und SYSTEM wurden von zentraler IT geändert und nicht an FaMe weitergegeben.</li> <li>Ggfs. müssen diese geändert werden, um Exporte oder Importe zu fahren oder Einstellungen vorzunehmen (u.a. ACLs, GRANTs)</li> <li>Die Anmeldung als SYS ist ohne Passwort möglich, sofern der <i>Windows</i>-Benutzer, der sich anmeldet, in der Windows-Benutzergruppe <i>ORA_DBA</i> ist. Die Anmeldung erfolgt dann als "/ as sysdba"</li> </ul> |
| Oracle-Accounts STD,<br>FAME_WEB,<br>FAME_WEB_TOOLS,<br>FAMESV, IMPORT | DB    | Passwörter unter Verwaltung von FaMe.<br>Werden zur Laufzeit von den Schnittstellen,<br>vom Webserver und beim Einspielen von<br>Updates von den FaMe-Mitarbeitern<br>benötigt.                                                                                                    |
| FaMe-Accounts                                                          | FAME  | Benutzeraccounts der FaMe-Anwendung.<br>Werden in der Anwendung verwaltet.<br>Vergabe durch Fachabteilung (Herr Hoins)                                                                                                    |

# 2.6. Details zu Software-Versionen und Lizenzierung

Aktualisiert: 26.3.2020

# 2.6.1. Windows-Server-Edition

Die verwendete Windows-Server-Edition muss kompatibel sein mit der einzusetzenden Oracle-Software und der SAP-Schnittstelle.

Bezüglich Oracle unter Windows:

https://docs.oracle.com/en/database/oracle/oracle-database/12.2/ntdbi/oracle-database-software-requirements.html#GUID-CEF225E9-9600-4E01-AC6F-402B562385F8:

Demzufolge sind Windows Server 2012 Standard-, Datacenter-, Essentials- und Foundation-Edition in 32 und 64 Bit unterstützt sowie Windows Server 2012 R2 und Windows Server 2016.

Außerdem muss die Windows-Server-Edition auch folgende Komponenten unterstützen:

- FaMe-IIS-Plugin
   Dies ist ein .NET-Modul und ist auf allen Windows Server 2012-Editionen lauffähig.
   Windows Server 2016/2019 auf Anfrage.
   Das Modul muss passend f
   ür die verwendete Oracle-Client-Version kompiliert werden
   (der Oracle-Client ist Teil der Oracle-Serversoftware)
- SAP-Client: installiertist Version 7.50
- node.js-Interpreter Version 12 oder 13 (bereits installiert: Version 13)

# 2.6.2. Oracle-Serverversion

Es wird die Oracle 12.2.0.1 Standard Edition eingesetzt.

Es wurden bisher (Stand: 7.8.2020) keine *Critical Patch Updates* (CPU) oder *Patch Set* Updates (PSU) eingespielt.

# 2.6.3. Oracle-Lizenzierung

Die Oracle Standard Edition unterstützt maximal 8 CPU-Kerne und maximal 2 Sockets.

Die Lizenzierung wird durch seitens KUNDE durchgeführt. Dafür wurde im Dezember 2018 eine Oracle-Lizenzmetrik-Datei durch Atos auf dem Server erstellt.

# 2.6.4. PDFlib

Der FaMe-PDF-Writer verwendet die kommerzielle Bibliothek *PDFlib* des Hersteller *PDFlib* (www.pdflib.com), die per Server zu lizenzieren ist.

Diese Lizenz wurde durch KUNDE im Juli 2020 beschafft. Der Lizenzschlüssel wurde auf dem Server installiert (Textdatei; wird in Konfigurationsdatei *pdf\_report.conf* angegeben).

Die aktuell installierte Version (Stand: 26.3.2020) ist 9.2.0. Benötigt wird die Version für Perl unter Windows / 64 Bit.

Die Dateien pdflib pl.pm und pdflib pl.dll sind im Verzeichnis C:\Perl64\site\lib installiert.

# 2.6.5. Perl-Interpreter

Der Perl-Interpreter wird hauptsächlich für den FaMe-PDF-Writer verwendet. Seine Version richtet sich danach, welche Versionen durch die *PDFlib*-Bibliothek unterstützt werden.

Erforderliche Version für PDFlib 9.2.0: ActiveState Perl 5.24 (installiert)

Der Perl-Interpreter ist im Verzeichnis C:\Perl64 installiert.

# 2.6.6. FaMe-Perl-Bibliothek

Die FaMe-Perl-Bibliothek ist Teil der Anwendung und wird für den PDF-Writer benötigt.

Die FaMe-Perl-Bibliothek ist im Verzeichnis C:\Perl64\site\lib installiert.

Installierte Version 2.4.2.5

# 2.6.7. FaMe-PDF-Writer

Der FaMe-PDF-Writer ist ein CGI-Programm, das über die URL

http://C49L44SR0407/P1268/perl/pdf\_report.pl

ansprechbar ist. Es nutzt

- Perl
- PDFlib
- die FaMe-Perl-Bibliothek

Die Installation ist beschrieben in folgendem Dokument:

FaMe-FM5 FaMeHandler Installation IIS8-Windows2012.Rev1.8.20190725.pdf

# 2.6.8. Node.js-Interpreter

Der node.js-Interpreter wird für die SAP-Schnittstellen verwendet, die vom FaMe-Server aus auf das SAP-System P91 zugreifen.

Erforderliche Version:

- minimal: node.js 12
- installiert: node.js 13.12.0

Lizenz: MIT-Lizenz https://github.com/nodejs/node/blob/master/LICENSE

Installation des node.js-Interpreters in c:\program file\nodejs.

# 2.6.9. SAP-Client

Installiert wurden SAP-Clientbibliotheken der Version 7.50. Die Installation erfolgte manuell durch Kopieren der DLLs in das Verzeichnis c:\windows\system32. Die Dateien wurden dem *SAP NetWeaver RFC SDK 7.50* entnommen.

Sofern eine separate Lizenzierung für den SAP-Client erforderlich ist, sollte diese seitens KUNDE beschafft werden.

Dateien:

icudt50.dll icuin50.dll icuuc50.dll libicudecnumber.dll libsapucum.dll sapnwrfc.dll

# 2.6.10. FaMe-IIS-Plugin

Das FaMe-IIS-Plugin stellt die Verbindung zwischen Webserver und Datenbank her. Es übersetzt HTTP-Aufrufe im virtuellen Pfad

http://C40L44SR0407/P1268/fame/

in Aufrufe von PL/SQL-Anwendungsprozeduren, die dann in der Datenbank ausgeführt

werden. Die von den Prozeduren generierten Antworten werden an den Client zurückgesendet.

Installation und Konfiguration sind beschrieben in folgendem Dokument:

FaMe-FM5 FaMeHandler Installation IIS8-Windows2012.Rev1.8.20190725.pdf

Installierte Version 3.0.12201.10 für 64bit-Windows und Oracle 12.2.

Das FaMe-IIS-Plugin setzt einen Oracle-Client und die *ODP.net*-Bibliothek voraus, die Teil des Oracle-Clients ist. Der Oracle-Client selbst ist in der Installation auf Server C49L44SR0407 Teil der Oracle-Serversoftware.

Wird die Oracle-Version aktualisiert auf eine Version > 12.2, so muss das Plugin ebenfalls aktualisiert werden, da es für diese Oracle-Version kompiliert wurde.

Das FaMe-IIS-Plugin ist folgende Datei auf dem Server:

*C*:\*inetpub*\*wwwroot*\*bin*\*FameHandler.dll* 

Die Dateiversion kann im Windows-Explorer festgestellt werden:

Rechte Maustaste auf FameHandler.dll -> Properties -> Details:

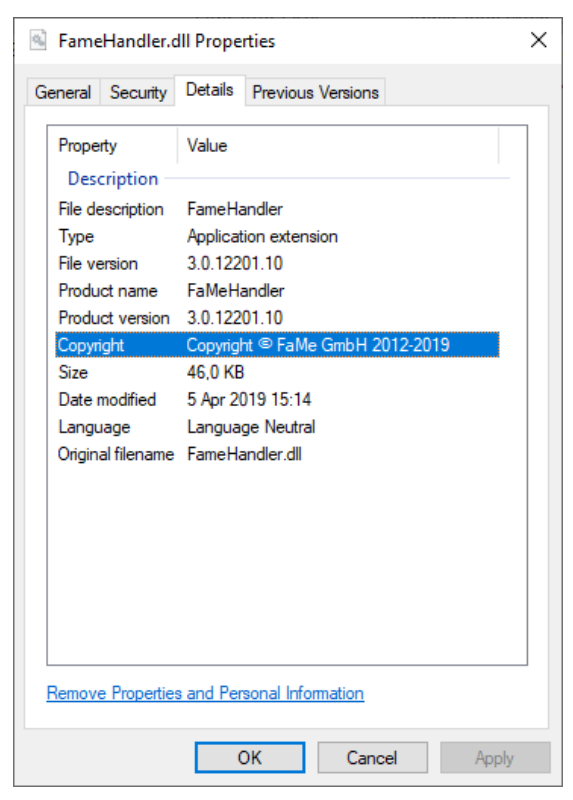

Abbildung 2 Details des FaMe-IIS-Plugins

# 3. Schnittstellen der FaMe-Anwendung KUNDE

### 3.1. SAP-Import Rechnungswesen

Die SAP-Importschnittstelle Rechnungswesen importiert folgende Daten aus SAP:

- Kostenstellen
- Kostenarten (derzeit nicht verwendet)
- Lieferanten

- Projektnummern
- Bestellpositionen
- Rechnungspositionen
- Wertkontrakte

# 3.1.1. Details der Schnittstelle SAP Rechnungswesen

| Installationsverzeichnis                             | D:\fame\SAP-Import\sap2fame.import      |
|------------------------------------------------------|-----------------------------------------|
| Logverzeichnis                                       | D:\fame\SAP-Import\sap2fame.import\logs |
| Importskript Produktion                              | start_import_PROD.cmd                   |
| Importskript Testsystem                              | start_import_T1268.cmd                  |
| SAP-System                                           | P91                                     |
| SAP-Benutzer                                         | FAME                                    |
| Oracle-Benutzer                                      | IMPORT                                  |
| Windows-Benutzer für<br>Ausführung des Exportskripts | C49L44SR0407\FaMe_Job_Exec              |
| Hilfedatei<br>Kommandozeilenparameter                | node sap2fame.import.js -help           |
| Start Import Produktion                              | Mo-Fr 05:00 (Windows-Job)               |
| Start Import Testsystem                              | Mo-Fr 04:00 (Windows-Job)               |

Das vorliegende Programm ist eine Neufassung eines früheren Programms gleicher Funktion. Die frühere Version war in Perl implementiert (Skript sap2fame.1268.pl).

# 3.1.2. BAPIs

| Importfunktion      | BAPI               | FaMe-Tabelle                                                                                                    |
|---------------------|--------------------|----------------------------------------------------------------------------------------------------|
| Bestellpositionen   | Z_FAME_BEST_LESEN  | Bestelldaten zu Bedarfsmeldung                                                                                                    |
| Rechnungspositionen | Z_FAME_RECH_LESEN  | Rechnungsposition zu<br>Bedarfsmeldung                                                                                                 |
| Lieferstamm         | Z_FAME_LIEF_LESEN  | Vorgaben > Allgemein > Firma                                                                                                    |
| Projektstamm        | Z_FAME_PROJN_LESEN | Vorgaben > Kostenrechnung ><br>Kostenrechnung/Buchhaltung ><br>Kontierung > Projekte /<br>Kostenstelle/Projekt<br>Import als "Projekt" |
| Kostenstellen       | Z_FAME_KOSTL_LESEN | Vorgaben > Kostenrechnung ><br>Kostenrechnung/Buchhaltung >                                                                            |

|               |                    | Kontierung > Projekte /<br>Kostenstelle/Projekt<br>Import als "Kostenstelle"             |
|---------------|--------------------|------------------------------------------------------------------------------------------|
| Kostenarten   | Z_FAME_KOART_LESEN | Import deaktiviert                                                                       |
| Wertkontrakte | Z_FAME_WERTK_LESEN | Vorgaben > Accounting ><br>Bestellung > Wertkontrakt<br>(derzeit nicht im Menü sichtbar) |

### 3.1.2.1. Sonderfall Kostenarten

Die Kostenarten wurden in früheren Versionen der Schnittstelle in die FaMe-Tabelle *Sachkonten* importiert. Der Zugriff auf die BAPI für Kostenarten stehen SAP-seitig seit Sommer 2019 nicht mehr zur Verfügung.

Die Sachkonten werden beim Erfassen von Bestellungen in der FaMe-Anwendung jedoch nicht mehr über eine Referenz ausgewählt, sondern direkt eingegeben. Der SAP-Import der Kostenarten ist deswegen deaktiviert.

### 3.1.3. Startskripten

Es sind getrennte Startskripten

- start\_import\_PROD.cmd
   Import in Datenbank P1268 (Produktion)
   Enthält:
   start\_sap\_import.cmd --db=PROD --sap=P91 --run-proc
- start\_import\_T1268.cmd
   Import in Datenbank T1268 (Testsystem)
   Enthält:
   start\_sap\_import.cmd --db=T1268 --sap=P91 --run-proc

# 3.1.4. Komponenten

Die Schnittstelle besteht aus folgenden Teilen:

- node.js-Skripten für den Abruf der Daten aus SAP und die Übertragung in Oracle (Zwischentabellen für die unbearbeiteten SAP-Rohdaten) Hauptprogramm: *sap2fame.import.js*
- PL/SQL-Prozeduren für die Aktualisierung der Tabellen der Anwendung
- cmd-Skripten für die Steuerung des Gesamtablaufs
- Zusätzliche cmd-Skripten aus dem Verzeichnis ...\...\scripts

# 3.1.5. Kommandozeilenparameter

Abrufen der Kommandozeilenparameter mit

```
node sap2fame.import.js -help
sap2fame.import.js Rev. 0.1
$Header: $
Aufruf: sap2fame.importsap2fame.import.js [Optionen]
--db=[PROD|TEST|Q1268|D1268] Auswahl der Datenbank-Konfiguration;
```

```
Default=TEST
--sap=[PROD|TEST|K91|P91] Auswahl der SAP-Konfiguration;
   Default=TEST
   TEST=K91
   PROD=P91

    --version
    Programmversion ausgeben
    --debug
    Debug-Log-Ausgabe aktivieren
    --testmode
    Testmodus: verwendet vorbereitete
    SAP-System-Antworten aus Dateien

                      erfordert --run-proc, um die Importprozedur auszufuehren
--nocommit Kein Commit ausfuehren
--to-console Ausgabe auf Konsole
--logfile=<Datei> Logdatei festlegen
--logfile=none Logdatei deaktivieren
--run-proc Importprozedur mit Testfunktion ausfuehren
--no-proc Importprozedur nicht ausfuehren
--no-proc
                             Importprozedur nicht ausfuehren
--test=<Funktion>
                                    Funktionstest Einzelfunktion
   auch zugelassen: --test=<Funktion>,<Funktion>,<Funktion>,
   erfordert --run-proc, um die Importprozedur auszufuehren
--test=bestellungen Import der Bestellungen
--test=rechnungsdaten Import der Rechnungsdaten
--test=lieferstamm Import der Lieferantenstammdaten
--test=projektstamm Import der Projektstammdaten
--test=kostenstellen Import der Kostenstellen
--test=kostenarten Import der Kostenarten
--test=wertkontrakte Import der Wertkontrakte
Funktionsnamen duerfen abgekuerzt werden, z.B. test=rech
```

# 3.1.6. Konfigurationsdatei SAP-Importschnittstelle

Die Konfiguration steht in der Datei *sap2fame.config.js* in der Form von Javascript-Objektdefinitionen.

Übersicht über die wichtigsten Konfigurationsparameter

| Parameter                       | Beschreibung                                                                                                    |
|---------------------------------|----------------------------------------------------------------------------------------------------|
| Default-<br>Datenbankverbindung | <pre>config.db = {     user: "IMPORT",     password: "<passwort>",     connectString: "",     nls_numeric_characters: ",."     }; connectString: TNS oder EZConnect-Hoststring nls_numeric_characters: Oracle-Sitzungsparameter Diese Einstellung wird verwendet, wenn das Hauptprogramm ohne den Kommandozeilenparameterdb aufgerufen wird.</passwort></pre> |
| Benannte<br>Datenbankverbindung | <pre>config.dblist = {     PROD: {         user: "IMPORT",</pre>                                                                                                    |
| (z.Bdb=PROD)                    | <pre>password: "fame",<br/>connectString:<br/>"C49L44SR0407/P1268.defence-elec.de",<br/>nls_numeric_characters: ",."<br/>},<br/>T1268: {</pre>                                                                                                    |

```
user: "IMPORT
password: "fame",
                                               "IMPORT",
                            connectString:
                           "C49L44SR0407/T1268.defence-elec.de",
                           nls numeric characters: ",."
                          },
                        };
                        Hier eingetragene Datenbankverbindungen werden über den
                        Kommandozeilenparameter –db=<Name> ausgewählt.
                        config.SAP = \{
Default-SAP-
                           "ashost": "", // SAP-Application-Servername
Verbindung
                           "user": "", // SAP-Username
"passwd": "", // SAP-Passwort
                           "lang": "DE", // SAP-Spracheinstellung
                           "client": "001", // SAP-Client
                           "trace": "0", // SAP-Tracking: "1": "aktiv",
"sysnr": "" // SAP-Systemnummer
                        };
                      Diese Einstellung wird verwendet, wenn das Hauptprogramm ohne
                      den Kommandozeilenparameter -- sap aufgerufen wird.
                        config.saplist = {
Benannte SAP-
                          K91: {
Verbindung
                           "ashost": "172.23.192.123",
                           "user": "FAME",
(z.B. -sap=P91)
                           "passwd": "****",
                           "lang": "DE",
                           "client": "001",
                           "trace": "0",
                           "sysnr": "11"
                          },
                          P91: {
                            "ashost": "172.23.192.61",
                            "user": "FAME",
                            "passwd": "****",
                            "lang": "DE",
                            "client": "001",
                            "trace": "0",
                            SAP-Tracking: "1": "aktiv",
                            "sysnr": "21"
                          },
                        };
                        config.saplist.PROD = config.saplist.P91;
                        config.saplist.TEST = config.saplist.K91;
                      Hier eingetragene SAP-Verbindungen werden über den
                     Kommandozeilenparameter -sap=<Name> ausgewählt.
                     Die beiden zusätzlichen Zeilen bilden –sap=TEST auf K91
                     und -- sap=PROD auf P91 ab.
                        config.logfile = {
Logdatei
                           filename: "logs\\sap2fame.import.%Y%m%d.log",
                           to console: true,
                          logfile enabled: true
                        };
```

|                               | Parameter der Logdatei:                                                                                                    |
|-------------------------------|----------------------------------------------------------------------------------------------------|
|                               | • Filename: Name, kann Verzeichnis und Platzhalter für Datum und Uhrzeit im <i>strftime</i> -Format enthalten                                                                                                    |
|                               | • to_console: true = Log auch auf Konsole ausgeben                                                                                                    |
|                               | • logfile_enabled: true = Ausgabe in Logdatei aktiv                                                                                                    |
| Liste der<br>Importfunktionen | <pre>config.importdef = {};<br/>config.importdef.bestellungen = {<br/>seqno: config.importdefseq.nextval(),<br/>enabled: true,<br/>BAPI: "Z_FAME_BEST_LESEN",<br/>table: "SAP_IMP_BEST",<br/>to_date: { LFDAT: 1, DATUM: 1 },<br/>// Felder auf NULL setzen, wenn Inhalt=0,<br/>// Sonst to_date(x, 'YYYYMMDD') verwenden<br/>index: { LFDNR: 1 }, // laufende Nummer<br/>BAPI2table: { // BAPI-Feld: "Tabellenspalte"<br/>LFDAT: "LIEFDAT",<br/>DATUM: "DATUM",<br/>BELNR: "BESTNR",<br/>POSNR: "POSNR",</pre>            |
|                               | <ul> <li>Enthält für jede abzurufende SAP-BAPI einen Eintrag.</li> <li>Parameter: <ul> <li>enabled: true = Daten importieren</li> <li>BAPI: Name der SAP-BAPI</li> <li>table: Name der Oracle-Tabelle</li> <li>to_date: diese Felder in DATE konvertieren; erwartetes Format aus SAP: YYYYMMDD oder ,00000000' für undefinierte Daten</li> <li>index: in dieses Feld wird eine laufende Nummer eingesetzt</li> <li>BAPI2table: Abbildung der Felder aus der BAPI auf die Spalten der Oracle-Tabelle</li> </ul> </li> </ul> |

# 3.2. SAP-Importschnittstelle Personaldaten (SAP HR)

Das SAP-System P82 sendet jede Nacht per FTP eine Exportdatei mit Personaldaten an den FaMe-Server, die dann von der dafür eingerichteten Schnittstelle in die FaMe-Anwendung importiert werden.

Die Datei ist als Textdatei mit festen Spaltenbreiten formatiert.

| Installationsverzeichnis                             | D:\fame\SAP-Personalimport       |
|------------------------------------------------------|----------------------------------|
| Verzeichnis für Eingabedatei                         | D:\fame\SAP-Personalimport\daten |
| Eingabedatei                                         | eing_fm.dat                      |
| Format der Eingabedatei                              | Siehe 3.2.3 Eingabedatei         |
| Logverzeichnis                                       | D:\fame\SAP-Personalimport\logs  |
| Importskript Produktion                              | start_import_personal_P1268.cmd  |
| Importskript Testsystem                              | start_import_personal_T1268.cmd  |
| Windows-Benutzer für<br>Ausführung des Exportskripts | C49L44SR0407\FaMe_Job_Exec       |
| Oracle-Benutzer                                      | STD                              |
| SQL*Loader-Steuerdatei                               | import_personal-8.ctl            |
| Hilfedatei<br>Kommandozeilenparameter                | import_personal.help             |
| Start Import Produktion                              | Mo-Fr 05:30 (Windows-Job)        |
| Start Import Testsystem                              | Mo-Fr 06:00 (Windows-Job)        |

# 3.2.1. Details der SAP-HR-Schnittstelle

# 3.2.2. FTP-Service

Der FTP-Service für die Übertragung aus SAP P82 ist im IIS konfiguriert.

Konfiguration:

| Einstellung  | Wert                             |
|--------------|----------------------------------|
| FTP-Benutzer | C49L44SR0407\FAMESAP             |
| Verzeichnis  | D:\fame\SAP-Personalimport\daten |

# 3.2.3. Eingabedatei

Die Eingabedatei wird unter dem Namen *eing\_fm.dat* im Unterverzeichnis *daten* erwartet (dem FTP-Verzeichnis).

Format:

| Spalte  | Spalte in Textdatei | Inhalt         |
|---------|---------------------|----------------|
| pnr     | position(001:008)   | Personalnummer |
| name    | position(009:033)   | Name           |
| vorname | position(034:058)   | Vorname        |
| titel   | position(059:068)   | Titel          |
| zusatz  | position(069:078)   | Namenszusatz   |

### Dokumentation FaMe V5-Anwendung für KUNDE 2020

| abteilung   | position(079:085) | Abteilung                                             |
|-------------|-------------------|-------------------------------------------------------|
| bukr        | position(086:089) | Buchungskreis                                         |
| pb          | position(090:091) | Produktbereich                                        |
| kst         | position(092:095) | Kostenstelle                                          |
| eintritt    | position(096:101) | Eintritt ins Unternehmen (Datumsformat YYYYMM)        |
| austritt    | position(102:107) | Austritt aus dem Unternehmen<br>(Datumsformat DDMMYY) |
| status      | position(108:108) | Statusflagge                                          |
| funktion    | position(109:111) | Personalfunktion (TL, OGL,)                           |
| fl_anspruch | position(112:114) | Flächenanspruch                                       |
| abw_grund   | position(115:117) | Abwesenheitsgrund (URL, ERZ,)                         |

Dieser Aufbau wird in der Steuerdatei *import\_personal-8.ctl* definiert, die vom *SQL\*Loader* beim Import als Spaltendefinition verwendet wird.

### 3.2.4. Importvorgang

Die Importschnittstelle konvertiert die Daten zunächst in den Windows-Zeichensatz, sofern bei der Vorabprüfung festgestellt wird, dass Unicode-Daten geliefert wurden. Grund ist der *Oracle SQL\*Loader*, mit dem der Import von Daten fester Breite nur in einem 8-Bit-Format möglich ist.

Die Schnittstelle prüft

- Das Vorhandensein der SAP-Exportdatei
- Den Zeichensatz der Daten darin
- Den Zeitstempel der Datei

Wird festgestellt, dass die Datei leer oder älter als 3 Tage ist, wird der Importvorgang abgebrochen.

Die Daten werden zunächst in eine interne Zwischentabelle übertragen. Anschließend werden die Personaldaten durch eine PL/SQL-Prozedur aus den importierten Daten aktualisiert.

Nach dem Import wird die Datei umbenannt, um einen wiederholten Import zu veXXXiden. Umbenennungsschema: *eing fm.dat.YYYYMMDD-HHMI* 

Aufgaben der Importprozedur:

- Ermittlung der Abteilung für jeden Datensatz. Im FaMe-System noch unbekannte Abteilungen werden neu angelegt.
- Ermittlung der Kostenstelle für jeden Datensatz. In FaMe nicht bekannte Kostenstellen verhindern, dass ein betroffener Datensatz aus SAP in FaMe angelegt oder aktualisiert wird.
- Ermittlung der Personalfunktion für jeden Datensatz.

Im FaMe-System noch unbekannte Personalfunktionen werden neu angelegt.

- Ermittlung des Personal-Datensatzes in der Datenbank für jeden Datensatz aus der Importdatei: Suchkriterium ist die Personalnummer
- In FaMe schon vorhandene Personal-Datensätze werden aktualisiert. Nicht vorhandene Personal-Datensätze werden neu angelegt. Vorhandene, aber im SAP-Import nicht vorkommende Datensätze werden als "in SAP nicht vorhanden" markiert Hinweis: werden Personalnummern geändert, so führt dies beim Importvorgang zu neuen Datensätzen in der Personaltabelle. Eine Quelle solcher Änderungen ist der vorübergehende Austritt von Mitarbeitern aus dem Unternehmen.
- Der Importvorgang wird in einer Textdatei auf dem Server protokolliert. Nicht importierbare Datensätze werden nur hier aufgelistet.

### 3.2.4.2. Importierte Daten

Es werden folgende Tabellen beim Import aktualisiert:

- Personal: anlegen neuer und aktualisieren vorhandener Datensätze
- Abteilung: es werden nur neue Datensätze angelegt (Ergänzung in FaMe noch unbekannter Abteilungen)
- Personalfunktion: es werden nur neue Datensätze angelegt (Ergänzung in FaMe noch unbekannter Personalfunktionen)

### 3.2.4.3. Identifikation von Datensätzen anhand der Personalnummer

Der Importvorgang wertet die Personalnummern der Datensätze aus SAP aus. Eine in FaMe vorhandene Personalnummer bedeutet, dass der Datensatz existiert und aktualisiert wird. Eine nicht vorhandene Personalnummer bedeutet, dass der Datensatz in FaMe neu angelegt werden muss.

### 3.2.4.4. Aktualisierung von Datenfeldern

Beim Aktualisieren werden alle aus SAP importierten Felder überschrieben, auch Name und Vorname. Damit werden manuelle Änderungen in den vom Import bearbeiteten Feldern bei jedem Import überschrieben.

Permanente Änderungen in diesen Feldern sind in FaMe damit nicht möglich und müssen gegebenenfalls in SAP durchgeführt werden.

### 3.2.4.5. Referenz Personal->Firma

Als Firma wird Personal-Datensätzen sowohl beim Neuanlegen wie auch beim Aktualisieren die Firma aus der FiXXXntabelle zugewiesen, deren Name über den FM-Parameter PERSONALIMPORT\_FIRMA eingestellt ist. Für diesen Parameter kann ein Muster angegeben werden. Aktuell (Stand: August 2020) ist

### KUNDE\*Electronics\*GmbH

eingestellt. Hier wurde ein Muster verwendet: ein Stern steht für eine beliebige Zeichenkette, ein Fragezeichen für ein beliebiges Zeichen.

Das Muster muss auf genau einen Datensatz in der FiXXXntabelle passen; andernfalls wird der Importabgebrochen.

| ADMIN > Verwaltung > Admin > Variable | Parameter Variable Parameter                                                                                                    |                                                                                                    |
|---------------------------------------|----------------------------------------------------------------------------------------------------|----------------------------------------------------------------------------------------------------|
| Variablenname                         | PERSONALIMPORT_FIRMA                                                                                                    | Gruppe SAP-HR-IMPORT                                                                                      |
| Wert                                  | Rheinmetall*Electronics*GmbH                                                                                                    |                                                                                                    |
| Beschreibung                          | Name der Firma, die beim Personalimport aus SAP zu<br>werden. (LIKE-Suche)Das Muster kann * und ? enthalte<br>der erste in der Firmenliste gefundene Eintrag verwend | verwenden ist, Es kann ein Muster verwendet<br>en. Ist die Firmenangabe nicht eindeutig, wird<br>det.<br> |
| Beispiel                              | Rheinmetall*Electronics*GmbH                                                                                                    | F                                                                                                    |
| Modul 🧱 🥔                             | Import Schnittstellen                                                                                                    |                                                                                                    |
| angelegt am 🛐<br>geändert am 🛐        | 27.04.2020<br>04.07.2020                                                                                                    | von                                                                                                    |

Abbildung 3 Maske VARIABLE PARAMETER mit dem Datensatz PERSONALIMPORT\_FIRMA

| ADMIN > Vorgaben > Allgemein > Firma                        | Firma                                        |                                                          |               |
|-------------------------------------------------------------|----------------------------------------------|----------------------------------------------------------|---------------|
| Lieferanten-Nr.<br>Firma<br>Ansprechpartner SAP             | 0011013541 IS<br>Rheinmetall Electronics Gmb | Bezeichnung<br>Branche 📰 🥏                               |               |
| Straße / Nr.<br>PLZ / Ort<br>Land                           | Brüggeweg 54<br>28309 Bremen<br>DE           |                                                          | □ FM-relevant |
| Telefon<br>TelZentrale<br>Mobiltelefon<br>Datenleitungs-Nr. | 0421 457-0                                   | Fax<br>Fax-Zentrale<br>eMail<br>Kurzvermerk des Einkaufs |               |
| Bemerkungen                                                 |                                              |                                                          | .#            |
| angelegt am: 🛐<br>geändert am: 🛐<br>Klassifizierung         | 06.08.2003<br>19.03.2020<br>Standard ~       | von:<br>von:                                             | SAP<br>SAP    |

Abbildung 4 Maske FIRMA mit dem Datensatz zum Suchmuster aus dem FM-Parameter PERSONALIMPORT\_FIRMA

### 3.2.4.6. Datenfelder

Die folgende Liste führt die Felder in der Maske "Personal" auf, die von der Importfunktion bearbeitet werden. Die Felder sind im Screenshot der Maske rot umrandet.

| Feld/Felder in der Maske             | Importvorgang                                                                                                    |
|--------------------------------------|----------------------------------------------------------------------------------------------------|
| Personal-Nr.                         | Suchkriterium: wird die Personalnummer gefunden, dann<br>wird der Datensatz aus SAP in FaMe aktualisiert, sonst neu in<br>FaMe angelegt. |
| Name/Zusatz, Vorname, Akad.<br>Titel | Felder werden aktualisiert                                                                                                    |

| Referenz Abteilung                                  | Referenz wird aktualisiert; Eintrag in der Tabelle der<br>Abteilungen wird dabei neu angelegt, falls nicht vorhanden                                                                                                    |  |
|-----------------------------------------------------|----------------------------------------------------------------------------------------------------|--|
| Referenz Buchungskreis /<br>Kostenstelle            | <ul> <li>Referenz wird aktualisiert</li> <li>Die im SAP-Datensatz angegebene Kombination aus</li> <li>Buchungskreis und Kostenstelle muss in der Tabelle der</li> <li>Kostenstellen bereits existieren und auch den Typ</li> <li>"Kostenstelle" haben. Unbekannte Kostenstellen führen dazu,</li> <li>dass betroffene Daten aus SAP nicht in FaMe importiert oder</li> <li>aktualisiert werden.</li> </ul> |  |
|                                                     | Buchungskreise und Kostenstellen werden in einem separaten<br>Vorgang aus SAP importiert und täglich aktualisiert. Fehlen<br>Kostenstellen oder Buchungskreise, kann es daran liegen,<br>dass der Benutzer "FAME" in SAP keinen Zugriff auf diese<br>Daten hat.                                                                                                    |  |
| FiXXXn-Bez. / Lieferanten-Nr.                       | Es wird allen neuen und aktualisierten Datensätzen Personal<br>die gleiche Firma zugewiesen, die über einen FM-Parameter<br>bestimmt wird; siehe 3.2.4.5 <i>Referenz Personal-&gt;Firma</i>                                                                                                    |  |
| Eintrittsdatum,<br>Austrittsdatum,<br>Art, Abwesend | Felder werden aktualisiert                                                                                                    |  |
| Referenz Funktion /<br>Bezeichnung                  | Referenz wird aktualisiert; Eintrag in der Tabelle der<br>Personalfunktionen wird dabei neu angelegt, falls nicht<br>vorhanden.                                                                                                    |  |
| Aktuell in SAP ja/nein                              | Wird zunächst für alle Datensätze auf "nein" gesetzt. Alle neu<br>angelegten und alle aktualisierten Datensätze bekommen "ja".<br>Nach dem Import haben alle in SAP nicht oder nicht mehr<br>geführten Personen das Merkmal "nein".                                                                                                    |  |
| Angelegt am / von                                   | Wird nur beim Import neuer Datensätze befüllt<br>Benutzername = "SAP"                                                                                                    |  |
| Geändert am/von                                     | Wird nur beim Aktualisieren vorhandener Datensätze befüllt<br>Benutzername = "SAP"                                                                                                    |  |

| ADMIN > Facility Management > Personal > Personal <b>Personal</b> |      |                            |
|-------------------------------------------------------------------|------|----------------------------|
|                                                                   |      |                            |
| Personal-Nr.                                                      | ! S  |                            |
| Name / Namenszusatz                                               | ! \$ | Vorname                    |
| Anrede                                                            |      | Akad. Titel                |
| Zusatz für Find&Phone                                             |      | Art                        |
| Firmen-Bez. 🧱 🥔                                                   | S    | Lieferanten-Nr. S          |
|                                                                   |      |                            |
| Funktion El                                                       |      | Bezeichnung                |
|                                                                   |      |                            |
|                                                                   |      | Austrillio datum 🎬         |
| Einmusdatum                                                       |      |                            |
| Abwesend                                                          |      |                            |
| Summe Zeitanteile                                                 |      | Aktuell in SAP 🔘 ja 🔘 nein |
| E-Mail-Adresse                                                    |      |                            |
|                                                                   |      |                            |
| Buchungskreis 📰 🚙                                                 |      | Produktbereich             |
| Kostenstelle                                                      |      | Bezeichnung                |
|                                                                   |      |                            |
| Abteilung 🧱 🥔                                                     |      |                            |
|                                                                   |      |                            |
|                                                                   |      |                            |
| angelegt am: 👸                                                    |      | von:                       |
| geändert am: 🧃                                                    |      | von:                       |
| gültig ab 👸                                                       |      | gültig bis 👸               |
| Klassifizierung                                                   | '    |                            |
| radounizorang                                                     |      |                            |

Abbildung 5 Maske Personaldaten: vom Import aktualisierte oder beim Neuanlegen befüllte Felder

# 3.2.5. Aktualisierung manuell erfasster Datensätze durch den SAP-Import

Manuell erfasste Datensätze werden aus SAP aktualisiert, sofern die Personalnummer korrekt angegeben ist. Das ermöglicht, Personaldaten schon vorab in FaMe manuell anzulegen. Die die Personalnummer ist das einzige Kriterium, anhand dessen der SAP-Import vorhandene Personaldaten erkennt, und alle anderen Felder manuell angelegter Datensätze werden beim Import genauso aktualisiert, als ob die Daten ursprünglich aus SAP gekommen wären.

### 3.2.6. Protokolldateien

Beim Importvorgang wird ein Protokoll mit einer Zusammenfassung des Vorgangs und der Liste der nicht importierbaren Datensätze in eine Textdatei geschrieben. Das Protokoll wird als Textdatei im Dateisystem des Servers abgelegt. Der Dateiname entspricht dem Schema

import personal.<Datum> <Uhrzeit>.log

Nicht importierbare Datensätze sind mit der Personalnummer und der FehleXXXldung aufgelistet.

Die Datei befindet sich unter d:\fame\SAP-Personalimport und sollte regelmäßig kontrolliert werden.

Im gleichen Ordner befindet sich die Datei

import\_personal.<Datum>\_<Uhrzeit>.ldr.log

die die Rückmeldungen des Programms SQL\*Loader vom jeweils letzten Import und darüber hinaus die Rückmeldung vom Aufruf der Importprozedur enthält.

### **3.2.6.7.** Löschen alter Protokolldateien

Die Protokolldateien dieser Importschnittstelle werden nach 60 Tagen gelöscht.

# 3.3. SAP-BANF-Schnittstelle

Die SAP-BANF-Schnittstelle ist eine interaktive Schnittstelle, die von den Anwendern verwendet wird, um einzelne Bedarfsmeldungen oder Bestellungen aus FaMe an SAP P91 zu übergeben.

Die Schnittstelle ist als node.js-Anwendung geschrieben, die das *Express*-Toolkit benutzt, um einen eigenen HTTP-Server auf Port 3000 zu betreiben, der über HTTP-Proxy-Aufrufe vom Webserver (IIS) aus angesprochen wird. Die Schnittstelle wird bei Systemstart über einen Windows-Job gestartet.

Vom Client aus werden Requests an diese Schnittstelle an den Webserver (IIS) gesendet. Der Webserver ist konfiguriert, diese Requests als Proxy-Requests an den HTTP-Server der node.js-Anwendung weiterzuleiten. Für diese Konfiguration sind die Zusatzmodule *MS URL Rewrite* und *MS Application Request Routing (ARR)* von Microsoft erforderlich.

# 3.3.1. Übersicht der Systemkomponenten

Das Schaubild der Gesamtübersicht (siehe *Abbildung 1 Systemübersicht FaMe-Server C49L44SR0407*) wird hier noch einmal in reduzierter Form wiedergegeben, um nur die für die SAP-BANF-Schnittstelle relevanten Teile zu zeigen:

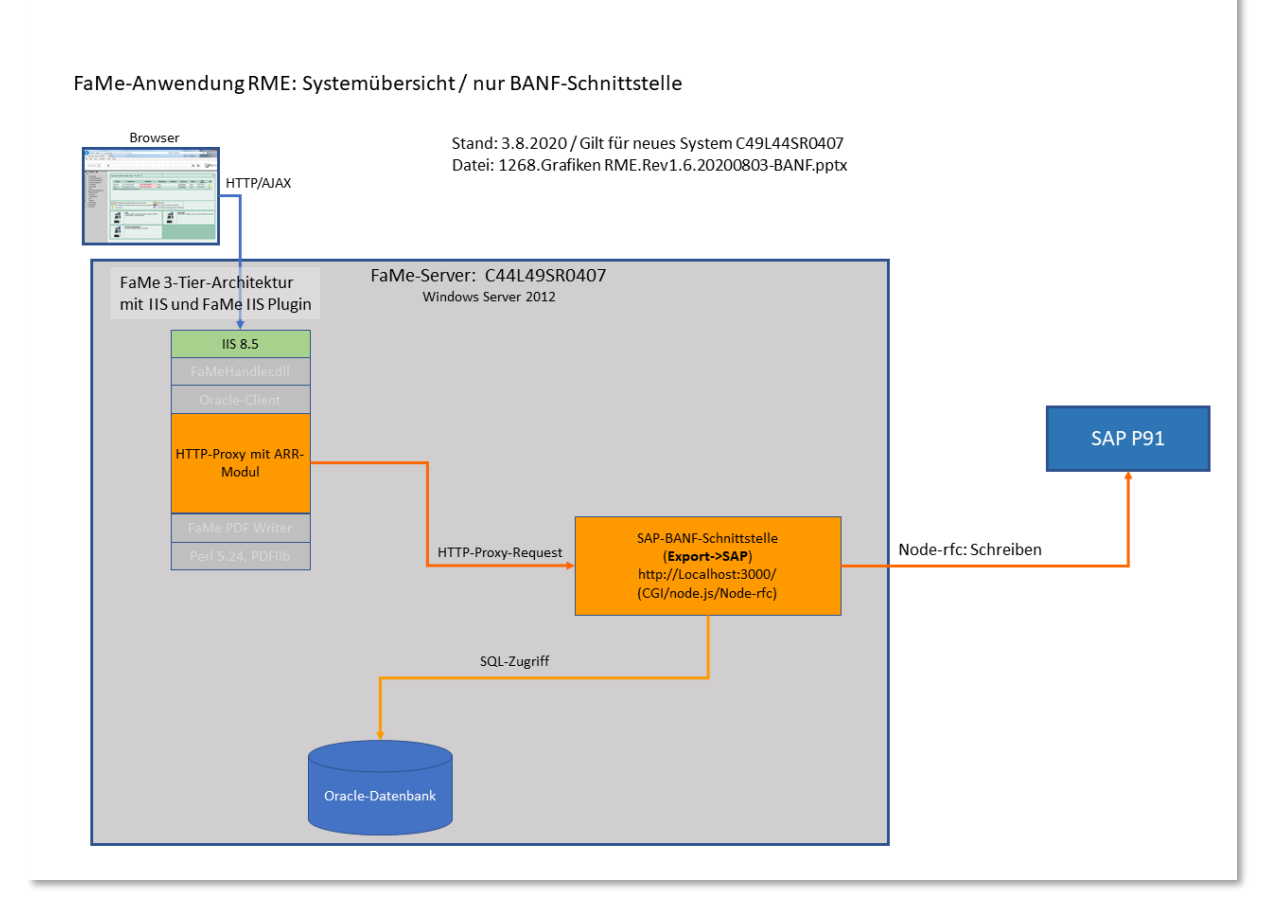

Abbildung 6 Systemübersicht SAP-BANF-Schnittstelle

### 3.3.2. Softwarekomponenten

Die folgenden Softwarekomponenten wurden für die SAP-BANF-Schnittstelle installiert:

| Komponente                                                                 | Server/Client                                             | Zweck                                                                                                    |
|----------------------------------------------------------------------------|-----------------------------------------------------------|----------------------------------------------------------------------------------------------------|
| Javascript-Funktionen<br>SAP-BANF-Übergabe                                 | Ausführung auf<br>Client, installiert<br>in der Datenbank | SAP-BANF-Dialog und AJAX-Requests in der Maske <i>Bedarfsmeldung</i>                                     |
| Modul <i>MS URL Rewrite</i><br>(Microsoft)                                 | Installiert als IIS-<br>Add-on                            | HTTP-Proxy zur Weiterleitung der<br>Requests an den node.js-Server auf Port<br>3000                      |
| Modul <i>MS Application</i><br><i>Request Routing (ARR)</i><br>(Microsoft) | Installiert als IIS-<br>Add-on                            | HTTP-Proxy zur Weiterleitung der<br>Requests an den node.js-Server auf Port<br>3000                      |
| node.js-Interpreter                                                        | Server                                                    | Serverseitige Ausführung der Funktionen der SAP-BANF-Schnittstelle                                       |
|                                                                            |                                                           | Stand 23.3.22: separater node.js-Interpreter<br>Version 16.14.1 unter<br>d:\fame\node.js-16.14.1-win-x64 |
| node-Modul oracledb                                                        | Server                                                    | Datenbankschnittstelle node.js                                                                           |
| node-Modul noderfc                                                         | Server                                                    | SAP-Schnittstelle node.js                                                                                |
| SAP-Clientbibliotheken                                                     | Server                                                    | SAP-Client für noderfc-Modul                                                                             |
| node-Modul express                                                         | Server                                                    | HTTP-Server für SAP-BANF-Schnittstelle                                                                   |

Die installierten Versionen und Bezugsquellen sind im Abschnitt 2.6 Details zu Software-Versionen und Lizenzierung aufgeführt.

| 3.3.2.8. A               | Allgemeine Details der SAP-BANF-Schnittstelle            |
|--------------------------|----------------------------------------------------------|
| Installationsverzeichnis | D:\fame\SAP-BANF\api                                     |
| Konfigurationsdatei      | sap2fame.config.js                                       |
| Startskript              | start_banf_gateway.cmd                                   |
| Start                    | Per Windows-Job bei Systemstart, kein Betrieb als Dienst |
| HTTP-Listener-Adresse    | http://localhost:3000/                                   |
| Logverzeichnis           | D:\fame\SAP-BANF\api\logs                                |

#### - - - -- --

#### 3.3.2.9. Konfigurationsdatei SAP-BANF-Schnittstelle

Die Konfigurationsdatei ist analog der Konfigurationsdatei der SAP-Importschnittstelle für das Rechnungswesen aufgebaut. Es werden jedoch nur die Einstellungen für die Datenbankund die SAP-Verbindung sowie für die Logdatei daraus benötigt.

Siehe 3.1.6 Konfigurationsdatei SAP-Importschnittstelle

# 3.3.3. Start des SAP-BANF-Gateways durch einen Windows-Job

Das SAP-BANF-Gateway wird durch einen Windows-Job gestartet, es läuft nicht als Dienst.

Der Windows-Job heißt FaMe-BANF-Gateway und er startet das Skript

```
D:\fame\SAP BANF\api\start banf gateway.cmd
```

### Der Job ist wie folgt konfiguriert:

| Parameter                                                       | Einstellung                |
|-----------------------------------------------------------------|----------------------------|
| Start                                                           | • Bei Systemstart          |
|                                                                 | • Mo-Fr 00:00 Uhr          |
| Anmeldung als                                                   | C49L44SR0407\fame_job_exec |
| Allow task to be run on demand                                  | Ja                         |
| Run task as soon as possible after a scheduled start is missing | Ja                         |
| If task fails, run every                                        | 1 Minute                   |
| Attempt to restart up to                                        | 999                        |
| Stop the task if runs longer than                               | 1day                       |
| If the task does not end when requested, force it to stop       | Ja                         |
| If the task is already running, then the following rule applies | Stop the existing instance |

### 3.3.3.10. Neustart des Jobs

Ein Neustart des Jobs sollte jederzeit über den Windows Task Scheduler möglich sein. Dazu den Eintrag *FaMe-BANF-Gateway* auswählen und *Run* klicken.

### 3.3.4. Kontrolle des SAP-BANF-Gateways

### 3.3.4.11. Kontrolle über Browser

Über folgende URLs kann geprüft werden, ob das Gateway läuft:

| URL                                          | Wo                        |
|----------------------------------------------|---------------------------|
| http://localhost:3000/sapbanf/P1268/get_time | Nur direkt auf dem Server |
| http://C49L44SR0407/P1268/sapbanf/get_time   | Von jedem Client          |

### 3.3.4.12. Kontrolle über Logdatei

Die Logdateien des SAP-BANF-Gateways werden in

D:\fame\SAP-BANF\api\logs

abgelegt.

Folgender Eintrag bedeutet, dass das Gateway gestartet wurde:

Oracle Connection Pool gestartet, Alias = PROD Nach einer regulären Beendigung steht in der Logdatei

```
Oracle Connection Pool beendet, Alias = PROD
```

Alle Zugriffe werden inklusive der übermittelten Daten in der Logdatei aufgezeichnet.

### 3.3.5. URLs

Die SAP-BANF-Schnittstelle hat 2 Funktionen:

- SAP-BANF-Übergabe
- Abruf der aktuellen Systemzeit aus der Datenbank (Test der Verfügbarkeit der Schnittstelle)

URLs nach Funktion, HTTP-Server und Datenbank:

| Funktion<br>Datenbank<br>Server                            | URL                                          |
|------------------------------------------------------------|----------------------------------------------|
| SAP-BANF-Übergabe Produktion<br>P1268<br>IIS (Port 80/443) | http://C49L44SR0407/P1268/sapbanf/bb         |
| SAP-BANF-Übergabe Produktion<br>P1268<br>node.js-Server    | http://localhost:3000/sapbanf/P1268/bb       |
| Abruf Systemzeit Datenbank<br>P1268<br>IIS (Port 80/443)   | http://C49L44SR0407/P1268/sapbanf/get_time   |
| Abruf Systemzeit Datenbank<br>P1268<br>node.js-Server      | http://localhost:3000/sapbanf/P1268/get_time |

### 3.3.5.13. Test der Verfügbarkeit der SAP-BANF-Schnittstelle

Im Browser kann die Verfügbarkeit der SAP-BANF-Schnittstelle mittels folgender URL geprüft werden:

http://C49L44SR0407/P1268/sapbanf/get\_time

Es wird eine JSON-Antwort erzeugt, die u.a. die Systemzeit aus der Datenbank abruft:

```
{"suxxess":true,"sysdate":"2020-08-10T18:19:40","db_location":"Q1268 auf
FAMEVM04","instance":"Q1268-famevm04","error":""}
```

Entscheidend ist hier, dass die aktuelle Zeit ausgegeben wird. Der Aufruf beweist

- dass die SAP-BANF-Schnittstelle läuft und via IIS und HTTP-Proxy erreichbar ist
- dass die SAP-BANF-Schnittstelle die Datenbank erreichen kann

Die Verbindung zu SAP wird dagegen nicht getestet.

| Parameter | Wertebereich                                                                                                    |
|-----------|----------------------------------------------------------------------------------------------------|
| sap       | Name des SAP-Systems, mit dem Verbindung aufgenommen werden soll;<br>muss in der Konfiguration definiert sein                                                                                                    |
| test      | T => keine SAP-Verbindung herstellen, SAP-Übergabeflagge nicht setzen<br>SETFLAG => keine SAP-Verbindung herstellen, aber SAP-<br>Übergabeflagge setzen<br>ROLLBACK => Vorgang komplett durchführen und dann Rollback in SAP<br>und Oracle ausführen |

3.3.5.14. CGI-Parameter für bb-Funktion

Für das Testsystem sind die URLs gleich bis auf das Pfadelement *P1268*, das für das Testsystem durch *T1268* ersetzt wird.

# 3.3.6. Konfigurationsdatei des SAP-BANF-Gateways

Die Konfigurationsdatei des SAP-BANF-Gateways ist die JavaScript-Date

```
sap2fame.config.js
```

Diese ist analog zur gleichnamigen Datei der SAP-Importschnittstelle aufgebaut; siehe 3.1.6 Konfigurationsdatei SAP-Importschnittstelle. Das SAP-BANF-Gateway verwendet folgende Konfigurationseinstellungen aus der Datei:

- SAP-Verbindungen (Test und Produktion)
- Datenbankverbindungen (Test und Produktion)
- Logdatei

Die Definitionen der Importschnittstellen werden hier nicht verwendet.

# 3.3.7. Konfiguration des IIS für das SAP-BANF-Gateway

### 3.3.7.15. Zusatzmodule für den IIS

Der IIS muss um folgende Zusatzmodule erweitert werden:

| Modul                                               | Download                                                                                                    |
|-----------------------------------------------------|----------------------------------------------------------------------------------------------------|
| MS URL Rewrite (Microsoft)                          | https://download.microsoft.com/download/<br>C/9/E/C9E8180D-4E51-40A6-A9BF-<br>776990D8BCA9/rewrite_amd64.msi |
| MS Application Request Routing (ARR)<br>(Microsoft) | https://download.microsoft.com/download/<br>C/9/E/C9E8180D-4E51-40A6-A9BF-<br>776990D8BCA9/rewrite_amd64.msi |

### 3.3.7.16. Einrichtung des IIS für die Anbindung des SAP-BANF-Gateways

Die erforderlichen URL-Rewrite-Regeln zeigt dieser Screenshot:

| File View Help                              |                                                                                                    |                    |         |                     |             |                                           |            |            |  |
|---------------------------------------------|----------------------------------------------------------------------------------------------------|--------------------|---------|---------------------|-------------|-------------------------------------------|------------|------------|--|
| Connections<br>Q.+ [.]   2   g,             | 🕘 URL Rewrite                                                                                                    |                    |         |                     |             |                                           |            |            |  |
| Start Page<br>FAMEVM04 (MYFAME2012\Administ | Provides rewriting capabilities based on rules for the requested URL address and the content of an HTTP response.<br>Inbound rules that are applied to the requested URL address: |                    |         |                     |             |                                           |            |            |  |
| ⊿ 🔞 Sites                                   | Name                                                                                                    | Input              | Match   | Pattern             | Action Type | Action URL                                | Stop Proce | Entry Type |  |
| BACnet                                      | 📧 🧮 ReverseProxyInboundR                                                                                                    | URL path after '/' | Matches | ^Q1268/sapbanf/(.*) | Rewrite     | http://localhost:3000/sapbanf/Q1268/{R:1} | True       | Local      |  |
| Default Web Site Server Farms               | ReverseProxyInboundR                                                                                                    | URL path after '/' | Matches | ^D1268/sapbanf/(.*) | Rewrite     | http://localhost:3000/sapbanf/D1268/{R:1} | True       | Local      |  |

Abbildung 7 URL-Rewrite-Regeln für SAP-BANF-Schnittstelle

Hinweis: die Abbildung zeigt die Regeln für Pfade, die auf dem Entwicklungsserver *famevm04* bei FaMe gelten.

Auf dem Produktionssystem lauten sind folgende Pfade zu verwenden:

| Pattern             | Action URL                                |
|---------------------|-------------------------------------------|
| ^P1268/sapbanf/(.*) | http://localhost:3000/sapbanf/P1268/{R:1} |
| ^T1268/sapbanf/(.*) | http://localhost:3000/sapbanf/T1268/{R:1} |

Einrichtung einer neuen Rewrite-Regel:

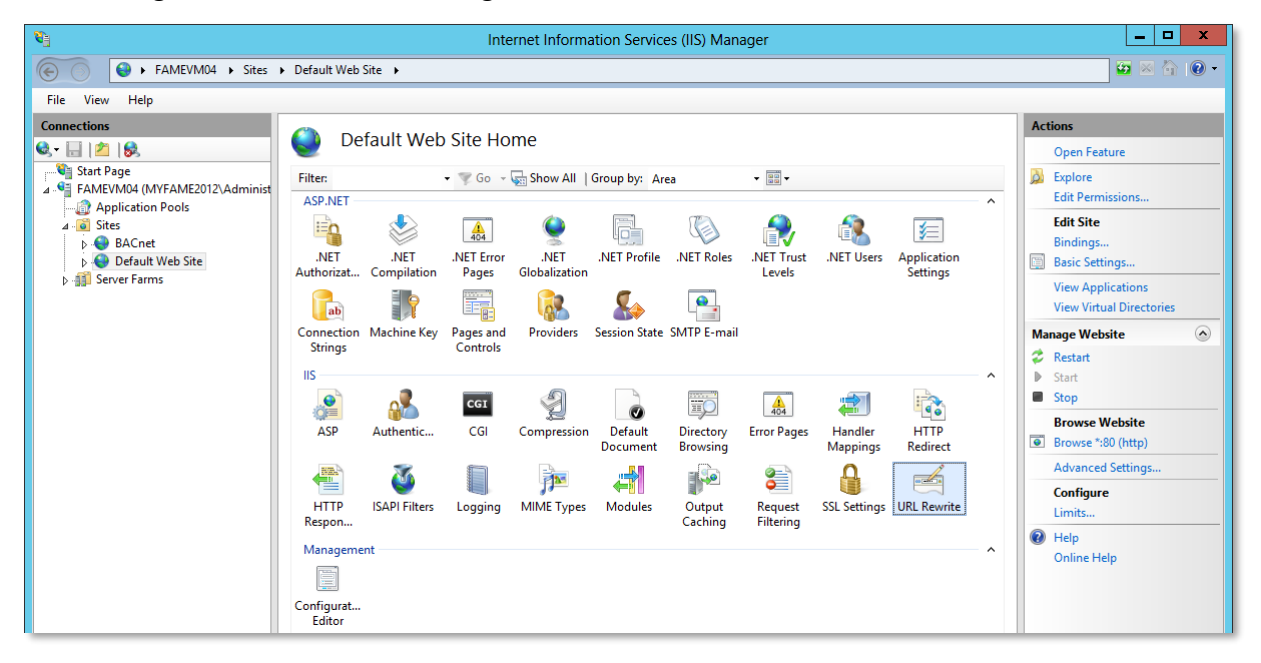

Abbildung 8 URL-Rewrite-Regeln bearbeiten

|                                                          | Add Rule(s)                                  | ?                      |
|----------------------------------------------------------|----------------------------------------------|------------------------|
| Select a rule template:                                  |                                              |                        |
| Inbound rules<br>Blank rule<br>Request blocking          | 🔀 Rule with rewrite map                      |                        |
| User-friendly URL<br>Outbound rules                      | Reverse Proxy                                |                        |
| Blank rule<br>Search Engine Optimization (SEO)           |                                              |                        |
| Enforce lowercase URLs Append or remove the trailing sla | 📓 Canonical domain name<br>ash symbol        |                        |
| Select this template to create a rule th                 | hat will forward incoming HTTP requests to a | a back-end Web server. |
|                                                          |                                              |                        |
|                                                          |                                              | OK Cancel              |

Abbildung 9 Reverse-Proxy-Regel erstellen

| 8 <u>]</u>                                                                                                    | Internet Information Services (IIS) Manager                                                                                                    | _ 🗆 X                                                                                           |
|----------------------------------------------------------------------------------------------------|----------------------------------------------------------------------------------------------------|-------------------------------------------------------------------------------------------------|
| FAMEVM04 > Sites                                                                                                    | ▶ Default Web Site →                                                                                                    | 😰 🖂 🔞 🗸                                                                                         |
| <u>F</u> ile <u>V</u> iew <u>H</u> elp                                                                                                    |                                                                                                    |                                                                                                 |
| Connections<br>Connections<br>Start Page<br>Content Page<br>Conten | Edit Inbound Rule Name ReverseProxyInboundRule1  Match URL  Requested URL: Using: Matches the Pattern  Pattern: ^(1268/sapbanf/(.*) Test pattern                               | Actions       Actions       Apply       Cancel       Back to Rules       Help       Online Help |
|                                                                                                    | Conditions   Server Variables                                                                                                    |                                                                                                 |
| < 11 >                                                                                                    | Action Action type:<br>Rewrite<br>Rewrite VIL:<br>http://localhost:3000/sapbanf/Q1268/(R:1)<br>Append guery string<br>Cog rewritten URL<br>Stgp processing of subsequent rules |                                                                                                 |
| Configuration: 'Default Web Site' web config                                                                                                    |                                                                                                    | <u>.</u>                                                                                        |
| Configuration: 'Default Web Site' web.config                                                                                                    |                                                                                                    | <b>₩</b> .:                                                                                     |

Abbildung 10 Reverse-Proxy-Regel: Details

Die Einstellungen sind wie folgt vorzunehmen:

| Parameter     | Finstellung |
|---------------|-------------|
| 1 al allicter | Emstehung   |

### Dokumentation FaMe V5-Anwendung für KUNDE 2020

| Requested URL                       | Matches the Pattern                                                                                                    |
|-------------------------------------|----------------------------------------------------------------------------------------------------|
| Using                               | Regular Expressions                                                                                                    |
| Pattern:                            | ^P1268/sapbanf/(.*)<br>für Datenbank P1268 (Produktion)                                                                                  |
| Action Type                         | Rewrite                                                                                                    |
| Rewrite URL                         | http://localhost:3000/sapbanf/P1268/{R:1}<br>d.h. eingehende Request werden an den mit node.js betriebenen<br>HTTP-Server weitergeleitet |
| Append query string                 | Ja                                                                                                    |
| Log rewritten URL                   | Ja (optional)                                                                                                    |
| Stop processing of subsequent rules | Ja<br>d.h. sollte es weitere Regeln für diese URL geben, sind diese zu<br>ignorieren                                                     |

# 3.3.8. Aufruf der SAP-BANF-Übergabe

Der Link SAP-Übergabe in der Maske Bedarfsmeldung startet den Aufruf.

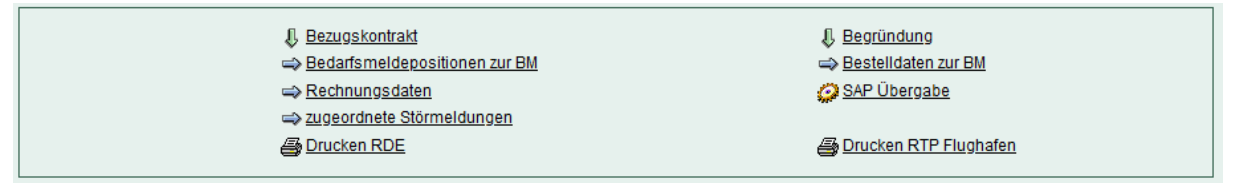

Abbildung 11 Links zu den Funktionen in der Maske BEDARFSMELDUNG

Es wird nur der FaMe-interne Datensatzschlüssel an die SAP-BANF übergeben, weshalb der Datensatz vom Ersteller zuvor gespeichert worden sein muss.

# 3.3.9. SAP-Übergabeflagge

Vor dem Absenden des Aufrufs wird geprüft, ob der betreffende Datensatz schon an SAP übergeben worden ist. Dazu wird eine interne Flagge des Datensatzes abgerufen, die noch nicht gesetzt sein darf und die nach erfolgreicher SAP-Übergabe gesetzt wird.

# 3.3.10. Testmodus SAP-BANF-Übergabe

Es kann ein Testmodus eingestellt werden, in dem mehrere Auswahloptionen zur Verfügung stehen:

| Gewerk / Anlage<br>Gewerk 🔄 🥔 GAE<br>Anlage 💽 🥔 | Bezeichnung Gärtner                 |
|-------------------------------------------------|-------------------------------------|
|                                                 | SAP-BANF-Übergabe                   |
| angelegt am 👸 03.01.2020                        | Start klicken für SAP-BANF-Übergabe |
| geändert am 👸 03.01.2020                        | O Daten an SAP-Produktion senden    |
|                                                 | O Daten an SAP-Testsystem senden    |
| Bezugskontrakt                                  | O Testmodus mit Rollback            |
| <u> Bedarfsmeldepositionen zur BM</u>           | O Testmodus ohne SAP                |
| Recnnungsdaten                                  | SAP-Produktion = P91                |
|                                                 | SAP-Testsystem = K91                |
|                                                 | Start Abbruch                       |
|                                                 |                                     |

Abbildung 12 Ausschnitt Maske Bestellungen - SAP-BANF-Testmodus

| Option                         | Erläuterung                                                                                                    |
|--------------------------------|----------------------------------------------------------------------------------------------------|
| Daten an SAP-Produktion senden | Normaler BANF-Übergabevorgang an Produktion                                                                                                    |
| Daten an SAP-Testsystem senden | Übergabe an SAP-Testsystem (dieses muss mittels<br>FM-Parameter eingestellt werden – siehe nächste<br>Tabelle)                                                   |
| Testmodus mit Rollback         | Es wird eine Übergabe der BANF an SAP<br>durchgeführt, aber danach rückgängig gemacht (der<br>Vorgang wird mit einem <i>Rollback</i> -Kommando<br>abgeschlossen) |
| Testmodus ohne SAP             | Es wird nur die Datenbank abgerufen und die SAP-<br>Übergabeflagge gesetzt.                                                                                      |

### 3.3.10.17. Rücksetzen der SAP-Übergabeflagge

Im Testmodus kann die SAP-Übergabeflagge aus der Maske *Bestellungen* heraus gelöscht werden. Normalerweise ist dies nicht möglich. Diese Flagge wird nach einer erfolgten Übergabe durch das SAP-BANF-Gateway gesetzt.

Das Rücksetzen dient nur Testzwecken, z.B. zum wiederholten Aufruf der Übergabefunktion für den selben Datensatz.

### 3.3.10.18. Einstellungen für den Testmodus

Die Einstellungen werden über die FM-Parameter-Maske vorgenommen (Menü *ADMIN* > *Verwaltung* > *Admin* > *Variable Parameter Variable Parameter*)

| FM-Parameter        | Standardwert | Beschreibung                                                                                                    |
|---------------------|--------------|----------------------------------------------------------------------------------------------------|
| SAP_BANF_TEST       | F T          | T = Testmodus aktiv, F = Testmodus aus                                                                                 |
| SAP_BANF_TESTSYSTEM | K91          | Name des SAP-Testsystems<br>Dieser Name muss in der<br>Konfigurationsdatei des SAP-BANF-<br>Gateways deklariert werden |

| SAP_BANF_PRODSYSTEM | P91 | Name des SAP-Produktionssystems<br>Dieser Name muss in der<br>Konfigurationsdatei des SAP-BANF-<br>Gateways deklariert werden.              |
|---------------------|-----|----------------------------------------------------------------------------------------------------|
|                     |     | Diese Einstellung greift nur im<br>Testmodus. Normalerweise wird keine<br>Auswahl des SAP-Zielsystems an das<br>SAP-BANF-Gateway übergeben. |

| ADMIN > Verwaltung > Admin > Variable Parameter Variable Parameter                                |                 |
|---------------------------------------------------------------------------------------------------|-----------------|
| Variablenname SAP_BANF_TEST                                                                       | Gruppe SAP      |
| Wert T                                                                                            |                 |
| Beschreibung SAP-BANF-Testmodus:<br>T TEST => Testmodus aktiv<br>CGI => nur CGI testen (ohne SAP) |                 |
| Beispiel TJFITESTICGI                                                                             | f .             |
| Modul 🧱 🥔 SAP-BANF 🔋                                                                              |                 |
| angelegt am 🛐 06.07.2020<br>geändert am 🛐 11.09.2020                                              | von<br>von Egon |
|                                                                                                   |                 |

Abbildung 13 FM-Parameter SAP\_BANF\_TEST

### 3.3.10.19. Testparameter SETUP\_SAP\_BANF\_TEST\_SETTINGS

Zum Testen des Schnittstellenaufrufs aus der Oberfläche heraus können folgende Testparameter eingestellt werden, die als Textbausteine in den Wert des Parameters SETUP\_SAP\_BANF\_TEST\_SETTINGS eingesetzt werden:

| Parameter                                                                                                    | Beschreibung                                                                                                    |  |  |
|----------------------------------------------------------------------------------------------------|----------------------------------------------------------------------------------------------------|--|--|
| TEST_DELAY= <zahl></zahl>                                                                                                    | Verzögerter Aufruf der Verifikation der<br>Abfragen                                                                               |  |  |
|                                                                                                    | Verfügbarkeit SAP-BANF-Gateway                                                                                                    |  |  |
|                                                                                                    | • SAP-Statusflagge des angezeigten<br>Datensatzes in der Maske<br>Bedarfsmeldungen                                                |  |  |
|                                                                                                    | Verzögerung in Sekunden                                                                                                    |  |  |
| WRONG_OBJ= <zahl></zahl>                                                                                                    | Test: Verhalten der Serverseite bei nicht<br>vorhandenem Datensatz                                                                |  |  |
| TEST_GATEWAY_UNAVAIL=T                                                                                                    | Test: Verhalten der Clientseite bei nicht verfügbarem SAP-BANF-Gateway                                                            |  |  |
| TEST_GATEWAY_BAD_TIME= <zahl><br/>Zahl = Javascript-Zeitstempel, muss<br/>mindestens 12 Stunden von der aktuellen<br/>Zeit abweichen</zahl> | Test: Verhalten der Clientseite bei verfügbarem<br>SAP-BANF-Gateway, aber stark abweichenden<br>Uhren auf Server- und Clientseite |  |  |

| ADMIN > verwallung > Aumin > variable |                                                                                                    |                                   |
|---------------------------------------|----------------------------------------------------------------------------------------------------|-----------------------------------|
| Variablenname<br>Wert                 | SETUP_SAP_BANF_TEST_S Gruppe<br>TEST_DELAY=2                                                                                                    | SAP                               |
| Beschreibung                          | Mehrere Testparameter:<br>TEST_DELAY=n Verzögerung fuer SAP_CHECK_BANF_FLAG in Sek<br>WRONG_OBJ=99999 zu testende nicht existente OBJ<br>TEST_GATEWAY_UNAVAIL=T Simulation des nicht antwortenden Ga<br>TEST_GATEWAY_BAD_TIME=999999 Simulation Zeitabweichung ge | unden<br>teways<br>t_time-Aufrufs |
| Beispiel<br>Modul 🧱 🥔                 | T_GATEWAY_UNAVAIL=T TEST_GATEWAY_BAD_TIME=146155577¥<br>SAP-BANF                                                                                                    | ]                                 |
| angelegt am 👸<br>geändert am 👸        | 01.10.2020von<br>02.10.2020von                                                                                                    | Egon                              |

ADMIN > Verwaltung > Admin > Variable Parameter Variable Parameter

Abbildung 14 FM-Parameter SETUP\_SAP\_BANF\_TEST\_SETTINGS

# 3.4. Find&Phone-Schnittstelle

Die *Find&Phone*-Schnittstelle exportiert die in FaMe verwalteten Telefondaten ("Telefonbuch") als Textdatei. Mit diesen Daten wird der *Find&Phone*-Server aktualisiert. Die Textdatei verwendet Spalten variabler Breite, die durch Pipe-Zeichen | getrennt sind. Die *Find&Phone*-Schnittstelle wird vom Windows Task Scheduler gestartet.

| Installationsverzeichnis              | D:\fame\FindAndPhone       |
|---------------------------------------|----------------------------|
| Verzeichnis für Ausgabedatei          | D:\fame\FindAndPhone\daten |
| Eingabedatei                          | exp_fap_full.txt           |
| Format der Ausgabedatei               | Siehe                      |
| Logverzeichnis                        | D:\fame\FindAndPhone\logs  |
| Exportskript Produktion               | exp_fap_PROD.cmd           |
| Exportskript Testsystem               | start_exp_fap.cmddb T1268  |
| Hilfedatei<br>Kommandozeilenparameter | export_fap.help            |
| Oracle-Benutzer                       | IMPORT                     |
| Start Export Produktion               | Mo-Fr 20:00 (Windows-Job)  |
| Start Export Testsystem               | Manuell; bei Bedarf        |

# 3.4.1. Details der Find&Phone-Schnittstelle

# 3.4.2. Find&Phone-Server

Der *Find&Phone*-Server ist eine CGI-Anwendung, die auf dem Server WRB23 installiert ist. Eine lokale Datenbankdatei enthält die Telefon- und Faxnummern der Mitarbeiter. Diese Datenbankdatei wird jede Nacht durch den Bestand der Daten aus der FaMe-Anwendung ersetzt. Dazu wird die auf dem FaMe-Server erzeugte Datei via Windows-Share vom FaMeServer abgerufen.

### 3.4.3. Ausgabedatei

### 3.4.3.20. Vollständiger vs. Differenz-Export

In der Vergangenheit wurde eine Liste von Updates der Telefondaten exportiert, die die Unterschiede zu den in vorhergehenden Telefondaten enthielt. Dieser Modus wurde bis ca. 2016 betrieben. Seitdem wird stets der gesamte Datenbestand des Telefonbuchs exportiert und der Gesamtbestand der Daten im *Find&Phone*-System dadurch ersetzt.

| Daten                                                  | Datei                                                                                                    | Beschreibung                                                                                               |
|--------------------------------------------------------|----------------------------------------------------------------------------------------------------|----------------------------------------------------------------------------------------------------|
| Komplettbestand<br>Telefonbuch                         | exp_fap_full.txt                                                                                                    | Enthält alle Einträge des Telefonbuchs in FaMe                                                             |
|                                                        |                                                                                                    | Erste Spalte enthält stets ADD                                                                             |
| Differenzbestand im<br>Vergleich zum<br>vorhergehenden | exp_fap.txt                                                                                                    | Enthält alle Einträge des Telefonbuchs in<br>FaMe plus die seit dem letzten Export<br>gelöschten Einträge. |
| Export                                                 | <ul> <li>Erste Spalte enthält ADD, UPD oder<br/>DEL:<br/>ADD: seit dem letzten Export neu<br/>eingetragene Datensätze</li> </ul> |                                                                                                    |
|                                                        |                                                                                                    | • UPD: schon beim letzten Export vorhandene Datensätze                                                     |
|                                                        |                                                                                                    | • DEL: seit dem letzten Export gelöschte Datensätze                                                        |

Die Schnittstelle erzeugt weiterhin beide Formate:

### 3.4.3.21. Aufbau / Spaltenliste der Ausgabedatei

| Spalte | Tabelle:Datenfeld                                                                 |
|--------|-----------------------------------------------------------------------------------|
| 1      | Flagge (ADD, DEL, UPD)                                                            |
| 2      | Primärschlüssel Datensatz Telefonbuch                                             |
| 3      | Person:Personalnummer                                                             |
| 4      | Telefonbuch:Anschlussbezeichnung 1                                                |
| 5      | Telefonbuch:Anschlussbezeichnung 2                                                |
| 6      | Person:Titel                                                                      |
| 7      | Person:Namenszusatz                                                               |
| 8      | Person:Abteilung oder Telefon:Abteilung wenn Person:Abteilung leer                |
| 9      | Telefonbuch:Kennzahl                                                              |
| 10     | Person:Buchungskreis oder Telefon:Buchungskreis wenn<br>Person:Buchungskreis leer |

| 11 | Person:Produktbereich oder Telefon:Produktbereich wenn<br>Person:Produktbereich leer |
|----|--------------------------------------------------------------------------------------|
| 12 | Person:Kostenstelle oder Telefon:Kostenstelle wenn Person:Kostenstelle leer          |
| 13 | Telefon:Standort                                                                     |
| 14 | Telefon:Gebäude                                                                      |
| 15 | Telefon:Stockwerk                                                                    |
| 16 | Telefon:Raumnummr                                                                    |
| 17 | Telefon:Raumzone                                                                     |
| 18 | Telefon:Vorwahl                                                                      |
| 19 | Telefon:Rufnummer                                                                    |
| 20 | Telefonbuch:Nebenstelle wenn Anschlussart='TELEFAX'                                  |
| 21 | Telefonbuch:Nebenstelle wenn Anschlussart nicht 'TELEFAX'                            |
| 22 | Telefonbuch:Funktion                                                                 |
| 23 | Telefonbuch:Stichwort                                                                |
| 24 | Telefonbuch:E-Mail                                                                   |
| 25 | Telefonbuch:Host                                                                     |
| 26 | Telefonbuch:Wechselsprechanlage                                                      |
| 27 | Telefonbuch:Funk                                                                     |
| 28 | Telefonbuch:Handy                                                                    |
| 29 | Telefonbuch:LAN                                                                      |
| 30 | Telefonbuch:Info                                                                     |
| 31 | Telefon:Anschlussart                                                                 |
| 32 | Telefon:Mandant                                                                      |
| 33 | Telefonbuch:angelegt am                                                              |
| 34 | Telefonbuch:angelegt von                                                             |
| 35 | Telefonbuch:geändert am                                                              |
| 36 | Telefonbuch:geändert von                                                             |
| 37 | Personaldaten: Zusatz für Find&Phone                                                 |

# 3.4.1. Protokolldateien

Bei jedem Vorgang werden eine Protokolldateien für den Gesamtlauf des Schnittstellen-Skripts sowie gesonderte Protokolldateien für die SQL-Skripten angelegt. Die Protokolle enthalten auch die ausgegebenen Daten. Die Dateien werden nach 60 Tagen gelöscht.

# 3.5. Frühere Assetschnittstelle

Die Assetschnittstelle war im alten System FMSRV21 eine Auswertung, die zeitgesteuert Asset-Daten aus FaMe abruft und auf eine externe Windows-Freigabe überträgt.

Diese Schnittstelle wurde bei der Migration 2020 nicht wieder eingerichtet, da die Zielserver, auf die die Daten vom alten Server FMSRV21 aus ausgegeben wurden, nicht mehr existieren.

Bei Bedarf kann die Schnittstelle wieder eingerichtet werden. Sie ist in PL/SQL geschrieben und damit in der Datenbank vorhanden. Sie wird nur nicht gestartet, womit auch keine Ausgabedatei mehr erzeugt wird.

# 3.6. E-Mail-Versand aus der Datenbank heraus

E-Mails werden bei bestimmten Vorgängen in der Anwendung generiert und über einen SMTP-Server versandt. Die Datenbank enthält eine Tabelle für den Postausgang und Funktionen, die die SMTP-Verbindung mit einem externen Mailserver aufbauen und die Mails versenden. Ausgehende SMTP-Verbindungen wurden in der Datenbank mittels SQL-Skript freigeschaltet (eine so genannte ACL = access control list wurde dafür angelegt).

Siehe auch

### 1000-01-Oracle databases for FaMe applications.pdf

Ein Datenbank-interner Job startet alle 5 Minuten die Versandfunktion, die dann versucht, bisher nicht verschickte E-Mails dem Mailserver zu übergeben. Das sind sowohl neue als auch bis nicht erfolgreich verschickte Mails.

Der Versandstatus der ausgehenden Mails kann in der Maske

### *ADMIN* > *Verwaltung* > *eMail-versand eMail-Versand*

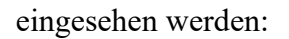

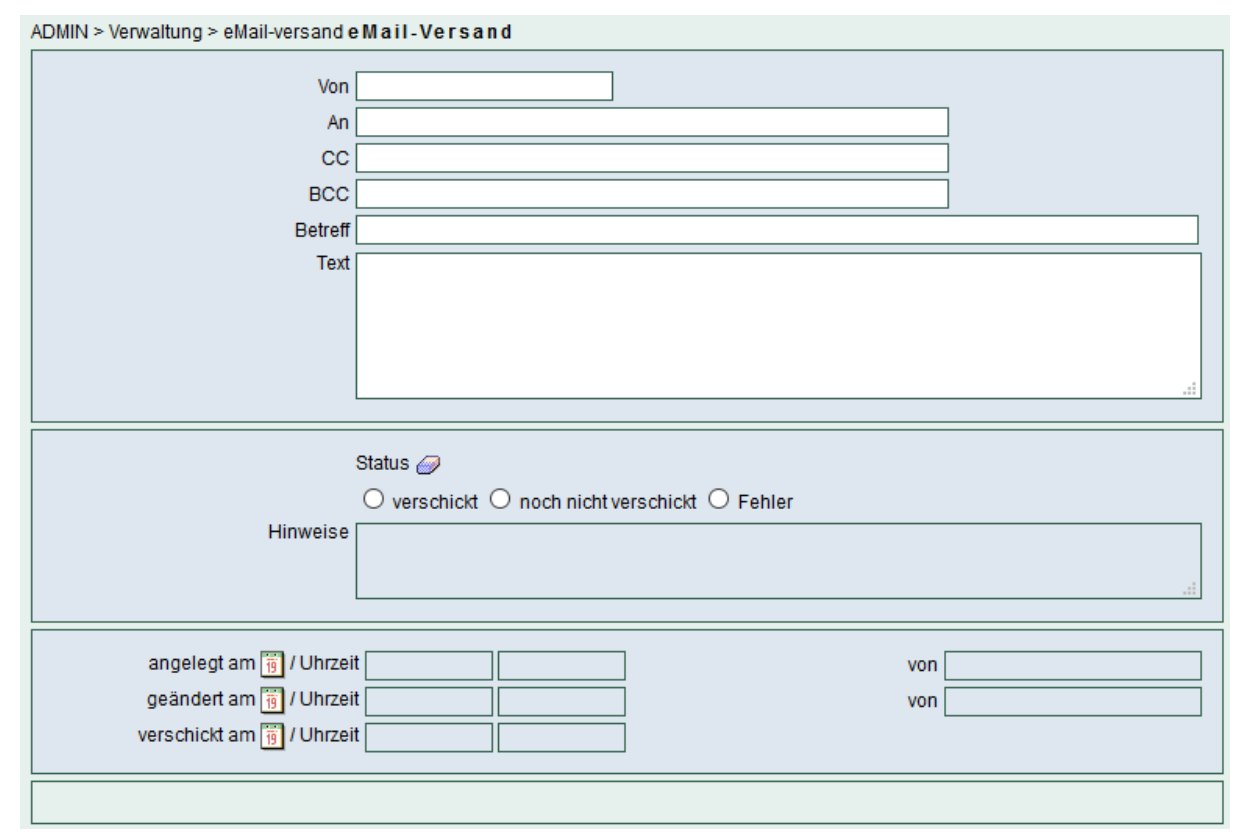

Abbildung 15 Maske eMail-Versand

Die Suche nach dem Status zeigt, ob Mails noch nicht verschickt wurden oder ob es Mails gibt, die nicht verschickt werden konnten.

| E-Mail-Parameter                                           | Einstellungen                                                                                                    |
|------------------------------------------------------------|----------------------------------------------------------------------------------------------------|
| Portnummer externer<br>Mailserver                          | 25<br>einstellbar über FM-Parameter MAILSERVER_PORT                                                                    |
| Externer Mailserver                                        | mail.defence-elec.de<br>einstellbar über FM-Parameter MAILSERVER                                                       |
| Authentifizierung                                          | Keine<br>der externe Mailserver muss für Verbindungen vom FaMe-<br>Server als offenes Mail-Relais freigeschaltet sein. |
| Absender für E-Mails                                       | fame@c49144sr0407.defence-elec.de<br>einstellbar über FM-Parameter MAIL_ADR_FROM                                       |
| Intervall für Mailversand                                  | 5 Minuten (Oracle-Job)                                                                                                 |
| Aufbewahrungszeit für<br>Mails in Postausgangs-<br>Tabelle | 1 Monat<br>Löschen erfolgt durch einen Datenbank-Job                                                                   |
| Empfänger für Test-<br>Emails                              | <u>a.hoins@KUNDE.com</u><br>einstellbar über FM-Parameter TESTMAIL_RECIPIENT                                           |

# 3.6.1. Details des E-Mail-Versands

# 3.6.2. Erzeugen einer Test-E-Mail

Zur Prüfung des Mailversands kann eine Test-E-Mail erzeugt werden. Die Testseite hat folgende URL:

http://C49L44SR0407/P1268/fame/send testmail

Es kann nur die Betreffzeile geändert werden, Der Empfänger ist vorgegeben; er wird über den FM-Parameter TESTMAIL\_RECIPIENT eingestellt. Nach der Erzeugung der E-Mail muss abgewartet werden, bis diese vom Mail-Job der Datenbank verschickt wurde (Wartezeit bis zu 5 Minuten). Der Versandstatus kann über die Maske *Mail-Versand* abgerufen werden (siehe oben).

# 3.7. FaMe-Selfservice-Funktion im Gate2Defence

Im Gate2Defence sind FaMe-Funktionen verlinkt, die es Mitarbeitern ermöglichen, u.a. Infrastrukturmaßnahmen und Transportaufträge ins FaMe-System einzugeben.

Die Selfservice-Funktionen melden die Anwender automatisch als FaMe-Benutzer SELFSERVICE an. Dieser Benutzername steht dann im Feld *angelegt von* in den erzeugten Datensätzen.

# 3.7.1. Erzeugung von Nachrichten für den Gebäudeverantwortlichen oder dessen Stellvertreter

Werden Störungsmeldungen oder Dienstleistungsaufträge mit den FaMe-Selfservice-Funktionen im Gate2Defence angelegt, wird über das FaMe-interne Messaging-System eine Nachricht an den Gebäudeverantwortlichen oder dessen Stellvertreter gesendet.

| 🖉 FaMe Web Client: MyFaMe Q12 × 🛛 🖉 F                                                                | RDE FaMe V5 SelfService ×      | +                 |                                                                                                    |                        |             | -           |       | × |
|----------------------------------------------------------------------------------------------------|--------------------------------|-------------------|----------------------------------------------------------------------------------------------------|------------------------|-------------|-------------|-------|---|
| $\leftrightarrow$ $\rightarrow$ C $\textcircled{a}$ O $\textcircled{a}$ $\overrightarrow{a}$ famevmC | )4.myfame2012.local/Q1268/fa   | me/start_fan 110% | ☆ Q Search                                                                                                    | É ♡ 2                  | Ł III\ 🗊    | ۹ 🙍         | 6     | ≡ |
| FACILITY MANAGEMENT                                                                                  | г >>>                          |                   |                                                                                                    | Abmelden               | Willkomn    | nen Andre H | loins |   |
|                                                                                                    |                                |                   |                                                                                                    |                        |             |             |       |   |
| Startseite                                                                                           |                                |                   |                                                                                                    |                        |             |             |       |   |
|                                                                                                    |                                | Störung           | smeldung                                                                                                    |                        |             | - 👰         |       |   |
| Act                                                                                                  | ntung! Bitte unbedir           | ngt die Auswa     | hl über die Listbox 📗 a                                                                                         | bschließen!            |             | •           |       |   |
| 1                                                                                                    | Melder                         |                   |                                                                                                    | Arbeitsplatz (autom. a | ausgefüllt) |             |       |   |
| Name: 🔡 🥔                                                                                            | Hoins                          |                   | Standort:                                                                                                    |                        |             |             |       |   |
| Vorname:                                                                                             | Andre                          |                   | Gebäude:                                                                                                    |                        |             |             |       |   |
| Abteilung:                                                                                           | PF                             |                   | Baum-Nr:                                                                                                    |                        |             |             |       |   |
| Telefon:                                                                                             |                                |                   | Raumbezeichnung                                                                                                 |                        |             |             |       |   |
| Störungsort (so                                                                                      | ofern nicht o.a. Arbeitsplatz) |                   |                                                                                                    |                        |             |             |       |   |
| Standort:                                                                                            | SEB                            |                   |                                                                                                    |                        |             |             |       |   |
| Gebäude:                                                                                             | 053                            |                   |                                                                                                    |                        |             |             |       |   |
| Geschoss:                                                                                            | 00                             |                   |                                                                                                    |                        |             |             |       |   |
| Raum-Nr.: 🧱 🥔                                                                                        | 0051                           |                   |                                                                                                    |                        |             |             |       |   |
| Ergänzende Ortsangaben:                                                                              |                                |                   |                                                                                                    |                        |             |             |       |   |
|                                                                                                    |                                |                   |                                                                                                    |                        |             |             |       |   |
|                                                                                                    |                                |                   |                                                                                                    |                        | li.         |             |       |   |
| Meldungstext:                                                                                        | Licht defekt                   |                   |                                                                                                    |                        |             |             |       |   |
|                                                                                                    |                                |                   |                                                                                                    |                        |             |             |       |   |
|                                                                                                    |                                |                   |                                                                                                    |                        |             |             |       |   |
|                                                                                                    |                                |                   |                                                                                                    |                        |             |             |       |   |
|                                                                                                    |                                |                   |                                                                                                    |                        |             |             |       |   |
|                                                                                                    |                                |                   |                                                                                                    |                        | 11          |             |       |   |
|                                                                                                    |                                | Maldung           | senden                                                                                                    |                        |             |             |       |   |
|                                                                                                    |                                | Lincidding        | our de la companya de la companya de la companya de la companya de la companya de la companya de la companya de |                        |             |             |       |   |
|                                                                                                    |                                |                   |                                                                                                    |                        |             |             |       |   |
|                                                                                                    |                                |                   |                                                                                                    |                        |             |             |       |   |

Abbildung 16 - Eingabeformular Störungsmeldung

Ist dem Gebäude, das als Störungs- bzw. Dienstleistungsort angegeben ist, ein Gebäudeverantwortlichen oder Stellvertreter zugeordnet, wird geprüft, ob eine dieser Personen zur Zeit am System angemeldet ist. Ist dies der Fall, wird nur eine Nachricht an die angemeldete Person gesendet, sonst an beide Personen.

Gebäudeverantwortlicher (*zuständiger MA*) und Stellvertreter werden in der Gebäudemaske definiert. Beide Angaben verweisen auf die Personaldaten.

### Dokumentation FaMe V5-Anwendung für KUNDE 2020

| ADMIN > Real Estate > Ort > Gebäude Gebäu                                    | ude      |                                                             |           |
|------------------------------------------------------------------------------|----------|-------------------------------------------------------------|-----------|
| Standort 📑 🥔 📃<br>Land                                                       | ! S<br>S | Standortbezeichnung<br>Gebäude                              | 5         |
| Objektart                                                                    |          | Quad Cuad Eröffnungsdatum i Baujahr<br>Erweiterung          |           |
| Buchungskreis 📑 🥔 📃<br>KST                                                   |          | Produktbereich<br>Beschreibung                              |           |
| Zustăno<br>Personal-Nr. 📰 🥔<br>Name 🔤<br>Vorname 🔤<br>Abteilung 🔄<br>Telefon | diger MA | Personal-Nr. 💽 🥔<br>Name<br>Vorname<br>Abteilung<br>Telefon | Vertreter |
| angelegt am 👸                                                                |          | von                                                         |           |

Abbildung 17 Gebäudemaske

Damit festgestellt werden kann, wer von den angegeben Personen gerade angemeldet ist, muss die Verbindung von FaMe-Benutzer zu Personaldaten in der Maske *Benutzer* hergestellt werden. Andernfalls werden keine Nachrichten ins System eingetragen.

| ADMIN > Verwaltung > Benutzerverwaltung > Benutzer Benutzer r                                                                       |  |  |
|----------------------------------------------------------------------------------------------------|--|--|
| Login     Is     nur Lesezugriff       Nachname     Vorname       eMail     Telefon       Kommentar                                 |  |  |
| Anmeldeversuche Logon aktiviert<br>Konto gültig ab<br>Login Passwort Login Password MD5                                             |  |  |
| Kopiere Berechtigungen von dieser Benutzergruppe         Gruppe II I       Beschreibung         Mandant       I                     |  |  |
| Kopiere Benutzereinstellung (Masken-,Reportlayout ) von diesem Benutzer<br>Login (Profil) 📑 🥔 Kommentar (Profil)<br>Gruppe (Profil) |  |  |
| Personaldaten Name I I I I I I I I I I I I I I I I I I I                                                                            |  |  |
| Passwort läuft ab am 🛐 📃 Passwort bei Anm. ändern 🗌                                                                                 |  |  |

Abbildung 18 Benutzermaske, Personalreferenz

# 3.7.2. Link zur Startseite Selfservice

Die Selfservice-Funktionen sind über eine gemeinsame Startseite erreichbar, die folgende URL hat:

http://C49L44SR0407/P1268/fame/start\_fame\_gate2defence

Diese URL ist auch auf im Gate2Defence-Portal als Link zu FaMe zu hinterlegen.

# 3.7.3. Konfiguationsparameter für die Gate2Defence-Seiten

### 3.7.3.22. Deaktivieren der Gate2Defence-Seiten des FaMe-Systems

Zum Deaktivieren des gesamten Selfservice-Bereichs kann der FM-Parameter GATE2DEFENCE ENABLED verwendet werden.

Für diesen Parameter gibt es folgende gültige Werte:

| Parameter                | Wert                                           | Effekt                                                                                                    |
|--------------------------|------------------------------------------------|----------------------------------------------------------------------------------------------------|
| GATE2DEFENCE_<br>ENABLED | Т                                              | FaMe-Selfservice-Bereich Gate2Defence ist aktiv                                                                                                    |
|                          | Andere Werte<br>(Standardwert: F<br>oder leer) | Es wird die Meldung<br>Der FaMe-Selfservice-Bereich im<br>Gate2Defence ist zur Zeit nicht aktiv.<br>ausgegeben, wenn die Startseite des FaMe-<br>Selfservice-Bereichs Gate2Defence<br>aufgerufen wird. |

### 3.7.3.23. Link "Abmelden" im Gate2Defence-Bereich

Nach dem Beenden der Selfservice-Funktion kann der Anwender über einen Link zum Gate2Defence-Bereich zurückkehren. Der Link ist über den FM-Parameter RDE\_SSP\_LOGOUT\_LINK einstellbar:

| Parameter                                   | Wert                                                 |  |  |  |
|---------------------------------------------|------------------------------------------------------|--|--|--|
| RDE_SSP_LOGOUT_LINK                         | http://wbsrv11/RDE/Facility_Management/              |  |  |  |
|                                             |                                                      |  |  |  |
| 🤇 👼 Wette 🧔 YouTu Anmelden 🗾                | RDEX http://fam http://fam 🚍 PM2   node, > + 🗸 — 🗆 X |  |  |  |
| ← → C ŵ O & == famevm04.my                  | fame2012.local/Q12 110% ☆ Q Search 🖄 🖂 🗐 💷 🔍 ≫ 🚍     |  |  |  |
| FACILITY MANAGEMENT >>> Abmelden Willkommen |                                                      |  |  |  |
|                                             |                                                      |  |  |  |
| Startseite                                  |                                                      |  |  |  |
| North 1 110 - 11                            |                                                      |  |  |  |
| A PLAN IN                                   | Bitte geben Sie Namen und Vornamen an:               |  |  |  |
|                                             | Vorname: (optional)                                  |  |  |  |
| THE CONTRACT OF                             | Name: (erforderlich)                                 |  |  |  |
| The second second                           |                                                      |  |  |  |
|                                             | weiter                                               |  |  |  |

Die Einstellungen der Parameter können in der Maske FM-Parameter vorgenommen werden:

| ADMIN > Verwaltung > FM-Parameter FM-Parameter |                                                                   |  |
|------------------------------------------------|-------------------------------------------------------------------|--|
| Name Variable                                  | GATE2DEFENCE_ENABLES Modul                                        |  |
| Wert                                           | T                                                                 |  |
|                                                |                                                                   |  |
|                                                |                                                                   |  |
| Beispiel                                       | T/F                                                               |  |
| Gruppe                                         | Gate2Defence s                                                    |  |
| angelegt am 🛐<br>geändert am 🛐                 | 18.06.2020         von Egon           04.07.2020         von Egon |  |
|                                                |                                                                   |  |

# 4. Backup

Die Datenbank ist stets, d.h. 24/7 hochgefahren, womit die Datenbankdateien ständig geöffnet sind. Ein Dateisystem-Backup sichert damit einen inkonsistenten Zustand.

Als einfache Maßnahme zur Sicherung der Datenbank wird werktäglich um 19:00 Uhr ein vollständiger Datenbankexport gefahren und als Zip-Datei gepackt. Die Dateien werden nach 14 Tagen gelöscht. Diese Backup-Dateien enthalten einen konsistenten Zustand der Datenbank, der ggfs. wieder eingespielt werden kann. Datenänderungen seit der letzten Sicherung sind damit nicht mehr verfügbar, wenn das System wiederhergestellt werden muss.

# 4.1. Details der Backupfunktion

| Backup-Verzeichnis            | D:\fame\backup\P1268 |
|-------------------------------|----------------------|
| Start des Windows-Jobs        | Mo-Fr 19:00 Uhr      |
| Gesicherte Datenbank          | P1268                |
| Backup-Typ                    | Vollständiger Export |
| Aufbewahrungszeit der Backups | 14 Tage              |

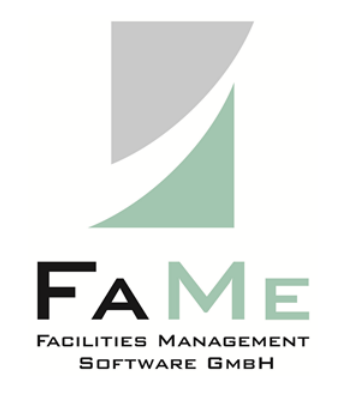

FaMe Facilities Management Software GmbH An der Autobahn 43 a D - 28876 Oyten Telefon: +49 4207 / 91 10 - 0 Fax: +49 4 207 / 91 10 - 19 kontakt@fame-online.de http://www.fame-online.de